# Measuring Module M 700° Cond Ind 7700(X)

## For Conductivity Measurement with Electrodeless Sensors

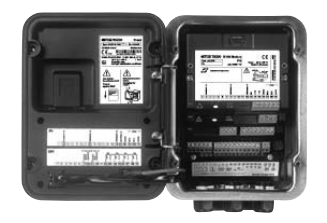

## 52121224

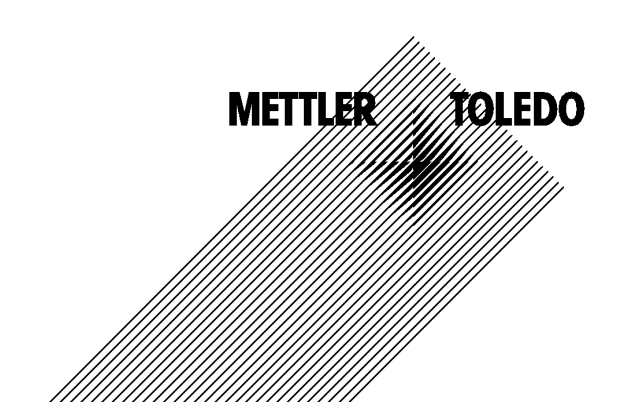

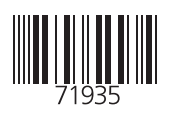

#### Warranty

Defects occurring within 1 year from delivery date shall be remedied free of charge at our plant (carriage and insurance paid by sender). Sensors, fittings, and accessories: 1 year. ©2007 Subject to change without notice

#### **Return of Products Under Warranty**

Please contact our Service Team before returning a defective device. Ship the <u>cleaned</u> device to the address you have been given. If the device has been in contact with process fluids, it must be decontaminated/disinfected before shipment. In that case, please attach a corresponding certificate, for the health and safety of our service personnel.

### Disposal

Please observe the applicable local or national regulations concerning the disposal of "waste electrical and electronic equipment".

#### Trademarks

The following registered trademarks are used in this instruction manual without further marking

SMARTMEDIA<sup>®</sup> is a registered trademark of Toshiba Corp., Japan

FOUNDATION FIELDBUS™ is a trademark of Fieldbus Foundation, Austin, USA

Mettler-Toledo AG, Process Analytics, Industrie Nord, CH-8902 Urdorf, Tel. +41 (44) 729 62 11 Fax +41 (44) 729 26 36 Subject to technical changes. CE

## Mettier-Toledo GmbH

Adresse Im Hockacker 15 (industrie Nord), CH-8902 Urdorf, Schweiz Bietdortesse Postbach, CH-8902 Urdorf Telefoto () 1-736 22 11 Telefoto () 1-736 26 38 Infernet Bonk Credit Suisse First Boston, Zürich (Acc. 0835-370501-21-90)

CE

#### Declaration of conformity Konformitätserklärung Déclaration de conformité

| We/Wir/Nas                                                                       | Mettler-Toledo GmbH, Process /<br>Im Hackacker 15<br>8902 Urdorf<br>Switzerland                                                                                                    | Analytics                                       |                    |
|----------------------------------------------------------------------------------|----------------------------------------------------------------------------------------------------|-------------------------------------------------|--------------------|
| Description<br>Beschreibung/Description                                          | declare under our sole responsibility that the product,<br>erklären in alleiniger Verantwortung, dass dieses Produkt,<br>déclarons sous notre seule responsabilité que le produit,                                                                                                    |                                                 |                    |
|                                                                                  | Condl 7700<br>to which this declaration relates is in conformity with the following standard(s) or other<br>normative document(s).<br>auf welches sich diese Erklärung bezieht, mit der/den folgenden Norm(en) oder<br>Richtlinie(n) übereinstimmt.<br>auguel se réfère cette déclaration est conforme à la (aux) norme(s) ou au(x) |                                                 |                    |
| Low-voltage directve/Nieder-<br>spannungs-Richtlinie/<br>Directive basse tension | 73/23/EWG                                                                                                    |                                                 |                    |
| Norm/Standard/Standard                                                           | EN 61010 Tei <b>l</b> 1 / 03.93<br>EN 61010-1 / A2 / 07.95                                                                                                    | / VDE 0411 Teil 1:<br>/ VDE 0411 Teil 1 / A1:   | 1994-03<br>1996-05 |
| EMC Directive/EMV-<br>Richtlinie<br>Directive concernantla<br>CEM                | 89/336/EWG                                                                                                    |                                                 |                    |
| Norm/Standard/Standard                                                           | EN 61326<br>EN 61326 / A1                                                                                                    | / VDE 0843 Teil 20:<br>/ VDE 0843 Teil 20 / A1: | 1998-01<br>1999-05 |
| Place and Date of issue<br>Ausstellungsort / - Datum<br>Lieu et date d'émission  | Urdorf, August 28, 2003                                                                                                    |                                                 |                    |
| Mettler-Toledo GmbH, Process                                                     | Analytics                                                                                                    |                                                 |                    |

Ville Of

Waldemar Rauch General Manager PO Urdorf

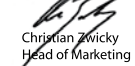

52960334KE-Condl 7700-i nternetdoc

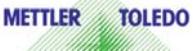

Artikel Nr.: 52960334KE

Sitz der Gesellschaff Mettler-Toledo GmbH, Im Langocher, CH-8606 Greifensee

#### Mettler-Toledo GmbH

Process Analytics

Adresse Im Hackacker 15 (Industrie Nord), CH-8902 Urdorf, Schweiz Briefdortesse Postloch, CH-8902 Urdorf Telefon 0.736 22 11 Telefox 0.736 25 36 Infameti www.mt.com Bank Credit Suisse First Boston, Zürich (Acc. 0835-370501-21-90)

## Declaration of conformity Konformitätserklärung Déclaration de conformité

| We/Wir/Nous                                                                       | Mettler-Toledo GmbH, Process Analytics<br>Im Hackacker 15<br>8902 Urdorf<br>Switzerland                                                                                                    |
|-----------------------------------------------------------------------------------|----------------------------------------------------------------------------------------------------|
|                                                                                   | declare under our sole responsibility that the product,<br>erklären in alleiniger Verantwortung, dass dieses Produkt,<br>déclarons sous notre seule responsabilité que le produit,                                                                                                    |
| Description<br>Beschreibung/Description                                           | Cond Ind 7700X                                                                                                    |
|                                                                                   | to which this declaration relates is in conformity with the following standard(s) or other normative document(s).<br>auf welches sich diese Erklörung bezieht, mit der/den folgenden Norm(en) oder Richtlinie(n) übereinstimmt.<br>auquel se réfère cette déclaration est conforme à la (aux) norme(s) ou au(x) document(s) normatif(s). |
| Explosion protection<br>Explosionsschutzrichtlinie<br>Prot. contre les explosions | 94/9/EG<br>KEMA 04 ATEX 2056<br>NL-6812 AR Arnhem, KEMA 0344                                                                                                    |
| Low-voltage directive<br>Niederspannungs-Richtlinie<br>Directive basse tension    | 73/23/EWG                                                                                                    |
| EMC Directive<br>EMV-Richtlinie<br>Directive concernant la CEM                    | 89/336/EWG                                                                                                    |
| Place and Date of issue<br>Ausstellungsort / - Datum<br>Lieu et date d'émission   | Urdorf, July 16, 2004                                                                                                    |
| Mettler-Toledo GmbH, Process                                                      | Analytics                                                                                                    |
| Waldemar Rauch<br>General Manager Ingold                                          | Christian/Zwicky METTLER TOLEDO                                                                                                    |
|                                                                                   |                                                                                                    |

#### Mettler-Toledo GmbH

Process Analytics

Adresse Im Hackacker 15 (Industrie Nord), CH-8902 Urdorf, Schweiz Brefdortesse Posttoch, CH-8902 Urdorf Telefon 01-736 22 11 Telefox 01-736 23 63 63 Inferenti Bank Credit Suisse First Boston, Zürich (Acc. 0835-370501-21-90)

Norm/Standard/Standard 94/9/EG: EN 50014 EN 50020 EN 50281-1-1 EN 50284

73/23/EWG: DIN EN 61010-1 / VDE 0411 Teil 1: 2002-08

89/336/EWG: DIN EN 61326 / VDE 0843 Teil 20: 2002-03

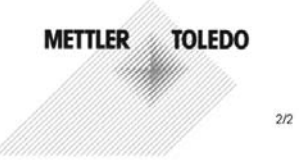

KE Cond Ind 7700X-b.doc

Sitz der Gesellschaft Mettler-Toledo GmbH, Im Langacher, CH-8606 Greifensee

## Contents

M700 Cond Ind 7700(X)

| Warranty                                                 | 2  |
|----------------------------------------------------------|----|
| Disposal                                                 | 2  |
| Trademarks                                               | 2  |
| EC Declaration of Conformity                             |    |
| Intended Use                                             |    |
| Conformity with FDA 21 CFR Part 11                       |    |
| Safety Information                                       |    |
| Software Version                                         |    |
| Modular Concept                                          |    |
| Short Description                                        |    |
| Short Description: FRONT Module                          |    |
| Short Description: Menu Structure                        |    |
| Short Description: BASE Module                           |    |
| Terminal Plate Cond Ind 7700(X) Module                   |    |
| Inserting the Module                                     |    |
| Wiring Examples                                          |    |
| Menu Selection                                           | 23 |
| Menu Structure                                           | 23 |
| Passcode Entry                                           |    |
| Changing a Passcode                                      |    |
| Passcode Lost                                            |    |
| Configuring the Measurement Display                      |    |
| Calibration / Adjustment                                 |    |
| Adjustment                                               |    |
| Temperature Compensation                                 |    |
| Selecting a Calibration Method                           |    |
| Automatic Calibration with Standard Calibration Solution |    |
| Manual Entry of Calibration Solution                     |    |
| Product Calibration                                      |    |
| Data Entry of Premeasured Sensors                        |    |
| Zero Correction                                          |    |

## Contents

M700 Cond Ind 7700(X)

| Parameter Setting: Operating Levels            |    |
|------------------------------------------------|----|
| Administrator Level                            |    |
| Operator Level                                 |    |
| Viewing Level                                  |    |
| Parameter Setting: Lock Functions              |    |
| Activating Parameter Setting                   | 44 |
| Documenting Parameter Setting                  | 45 |
| Parameter Setting                              |    |
| Default Settings and Selection Range           |    |
| TC Process Medium                              |    |
| Parameter Setting: Concentration Curves        | 49 |
| Concentration Table (Additional Function)      | 52 |
| Configuring a Calculation Block                | 55 |
| Messages: Default Settings and Selection Range | 56 |
| Current Outputs, Contacts, OK Inputs           |    |
| Configuring the Current Output                 |    |
| Current Outputs: Characteristics               | 59 |
| Output Filter                                  | 61 |
| NAMUR Signals: Current Outputs                 | 62 |
| NAMUR Signals: Relay Contacts                  | 63 |
| Relay Contacts: Protective Wiring              | 64 |
| Relay Contacts                                 | 65 |
| Relay Contacts, Usage                          | 65 |
| Rinse Contact                                  |    |
| Configuring the Rinse Contact                  |    |
| Icons in the Measurement Display               | 6/ |
| Limit Value, Hysteresis, Contact Type          | 6/ |
| OK1, OK2 Inputs: Specify Level                 |    |
| Switching Parameter Sets Via UK2               |    |
| Selecting Parameter Set (A, B) Via UKZ Input   |    |
|                                                |    |
| Maintenance                                    |    |

## Contents

M700 Cond Ind 7700(X)

| Diagnostics Functions                    |    |
|------------------------------------------|----|
| Setting Diagnostics Messages as Favorite | 72 |
| Activating Diagnostics                   |    |
| Message List                             | 75 |
| Specifications                           |    |
| Appendix:                                |    |
| Minimum Spans for Current Outputs        |    |
| Index                                    |    |
| Menu Selection                           |    |
|                                          |    |

The module is an input module for conductivity measurement with commercially available electrodeless (toroidal) sensors.

The Cond Ind 7700X module is intended for operation in locations subject to explosion hazards which require equipment of Group II, device category 2(1), gas/dust.

## Conformity with FDA 21 CFR Part 11

In their directive "Title 21 Code of Federal Regulations, 21 CFR Part 11, Electronic Records; Electronic Signatures" the US American health agency FDA (Food and Drug Administration) regulates the production and processing of electronic documents for pharmaceutical development and production. This results in requirements for measuring devices used for corresponding applications. The following features ensure that the M 700(X) modular process analysis system meets the demands of FDA 21 CFR Part 11:

### **Electronic Signature**

Access to the device functions is regulated and limited by individually adjustable codes ("Passcodes"). This prevents unauthorized modification of device settings or manipulation of the measurement results. Appropriate use of these passcodes makes them suitable as electronic signature.

## Audit Trail Log

Every change of device settings can be automatically recorded and documented in the Audit Trail Log on the SmartMedia card. The recording can be encrypted.

# **Safety Information**

Application in Hazardous Locations

### Caution!

Never try to open the module! If a repair should be required, return the module to our factory.

If the specifications in the instruction manual are not sufficient for assessing the safety of operation, please contact the manufacturer to make sure that your intended application is possible and safe.

## Be sure to observe during installation:

- Switch off power supply before replacing or inserting a module.
- Protect the signal inputs of the modules against electrostatic discharge.
- Before commissioning it must be proved that the device may be connected with other equipment.
- Observe correct shielding.

### Application in Hazardous Locations: Cond Ind 7700X Module

When using the Cond Ind 7700X module, the stipulations for electrical installations in hazardous areas (EN 60079-14) must be observed. When installing the device outside the range of applicability of the 94/9/EC directive, the appropriate standards and regulations in the country of use must be observed. The module has been developed and manufactured in compliance with the applicable European guidelines and standards.

Compliance with the European Harmonized Standards for use in hazardous locations is confirmed by the EC-Type-Examination Certificate. Compliance with the European guidelines and standards is confirmed by the EC Declaration of Conformity.

There is no particular direct hazard caused by the operation of the device in the specified environment.

## **Software Version**

Cond Ind 7700(X) Module

### Device Software M 700(X)

The Cond Ind 7700 module is supported by software version 3.0 or higher. The Cond Ind 7700X module is supported by software version 4.0 or higher.

### Module Software Cond Ind 7700(X)

Software version 2.0

## **Query Actual Device/Module Software**

When the analyzer is in measuring mode: Press **menu** key, open Diagnostics menu.

| Menu                     | Display                                                                                                    | Device description                                                                                                    |
|--------------------------|----------------------------------------------------------------------------------------------------|----------------------------------------------------------------------------------------------------|
| <b>V</b> <sub>diag</sub> | Image: Constraint of the second second se | Provides information about all<br>modules installed: Module type and<br>function, serial number, hardware<br>and software version and device<br>options.<br>- Select the different modules (FRONT,<br>BASE, slots 1 - 3) using the arrow<br>keys. |

## Modular Concept

Basic Unit, Measuring Module, Additional Functions

The M 700(X) is an expandable modular process analysis system. The basic unit (FRONT and BASE modules) provides three slots which can be equipped by the user with any combination of measuring or communication modules. The software capabilities can be expanded by additional functions (options). Additional functions must be ordered separately. They are supplied with a device-specific TAN for function release.

## M 700(X) Modular Process Analysis System

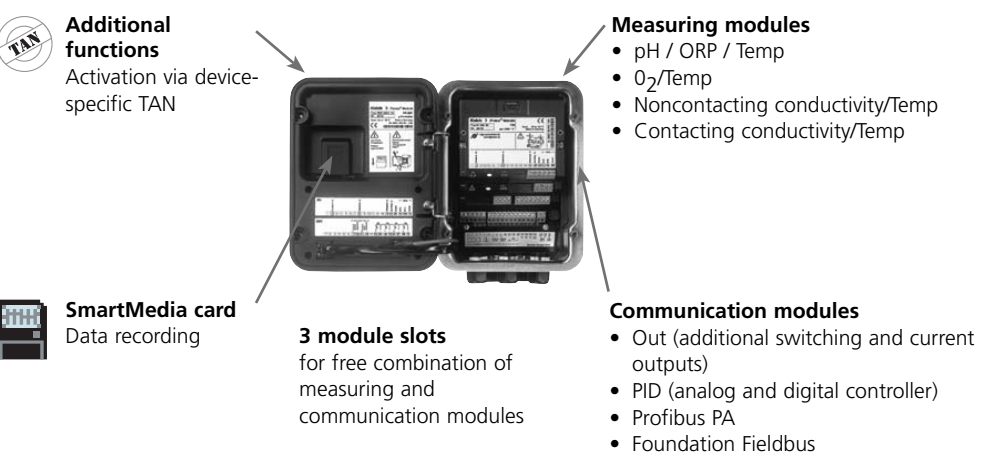

• EC 400 probe controller

## Documentation

The basic unit is accompanied by a CD-ROM containing the complete documentation.

Latest product information as well as instruction manuals for earlier software releases are available at **www.mt.com/pro**.

## Short Description

Short Description: FRONT Module

#### 4 captive screws

7

IETTLER TOLEDO

Meas

□ 24.0°C

for opening the analyzer (Caution! Make sure that the gasket between FRONT and BASE is properly seated and clean!)

M 700

83.3 ms/cm

Ⅲ 25.8°C

Enter

#### Transflective LC graphic display

(240 x 160 pixels) white backlighting, high resolution and high contrast.

#### **Measurement display**

#### **User interface**

with plaintext menus as recommended by NAMUR. Menu texts can be switched to: German, English, French, Italian, Swedish, and Spanish. Intuitively acquirable menu logic, based on Windows standards.

#### Secondary displays

#### 2 softkeys with context-sensitive functions.

#### **Red LED**

signals failure (On) or maintenance request/function check (flashing) according to NE 44.

Green LED Voltage supply okay

#### **Control panel**

3 function keys (menu, meas, enter) and 4 arrow keys for menu selection and data entries

#### 5 self-sealing cable glands

M20 x 1.5 for entry of voltage supply and signal lines

# Short Description: Menu Structure

Basic Functions: Calibration, Maintenance, Parameter Setting, Diagnostics

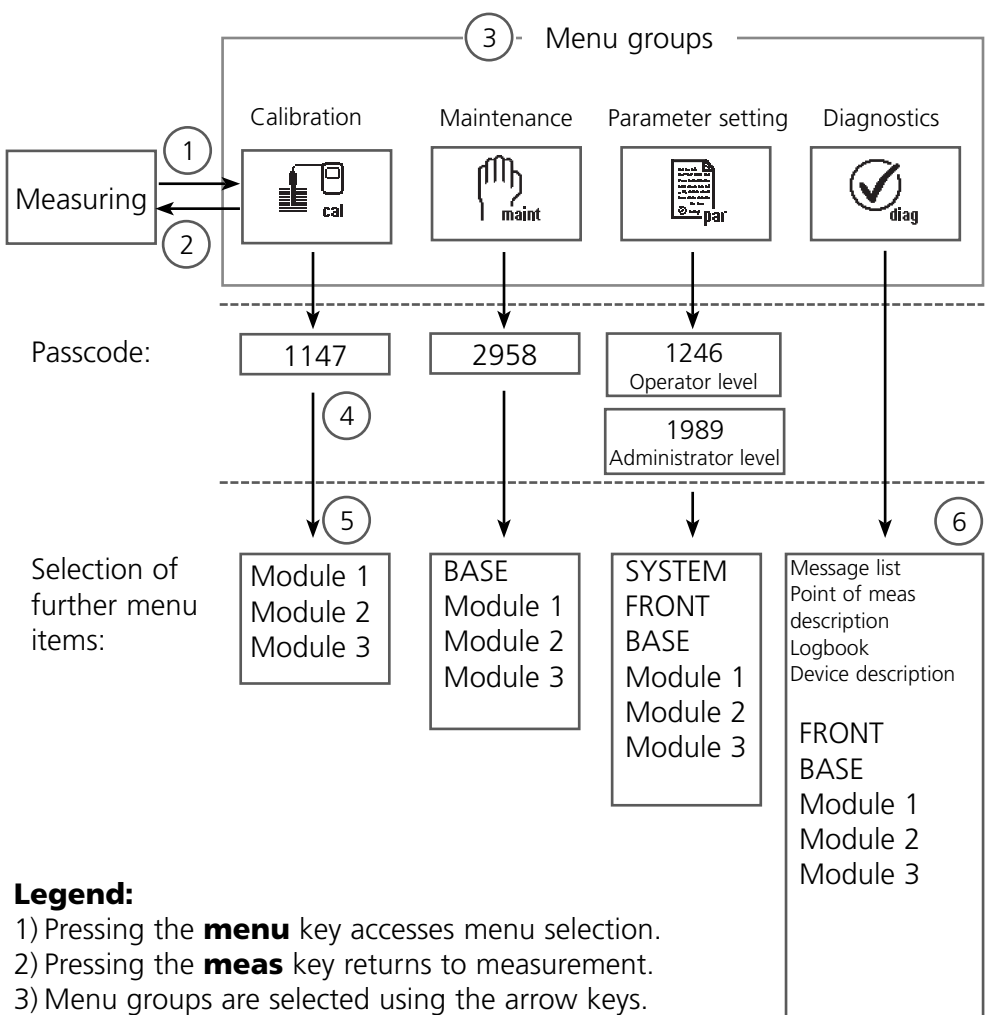

- 4) Press **enter** to confirm, enter passcode.
- 5) Further menu items are displayed.
- 6) Selected functions of the Diagnostics menu can be recalled via softkey even when in measuring mode.

# Short Description: FRONT Module

View into the open device (FRONT module)

#### Slot for SmartMedia card

- Data recording The SmartMedia card expands the measurement recorder capacity to > 50000 records.
- Exchange of parameter sets 5 parameter sets can be stored on the SmartMedia card. The 2 internal parameter sets can be switched by remote control. Configurations can be transmitted from one analyzer to the other.
- Function expansions are possible with additional software modules, which are released using transaction numbers (TAN)
- Software updates

#### **Terminal plates** of "hidden" modules

Each module comes with an adhesive label containing the contact assignments. This label should be sticked to the inner side of the front (as shown). Then, the terminal assignments remain visible even if further modules are inserted

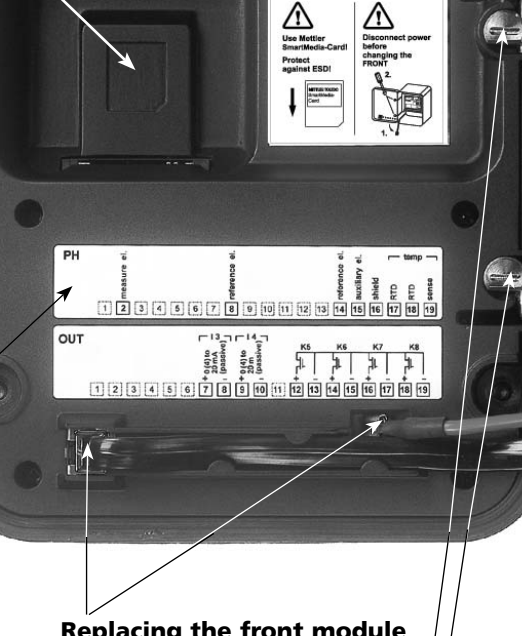

METTI ER TOLEDO Type FRONT M 700X \*\*

#### Replacing the front module

Pull off power cord and ground wire. To separate the FRONT module from the BASE module, turn the retaining screws of the pivot hinge by 90°.

#### The circumferential sealing

guarantees IP 65 protection and allows spray cleaning / disinfection. Caution! Keep clean!

# Short Description: BASE Module

View into the open device (BASE module, 3 function modules installed)

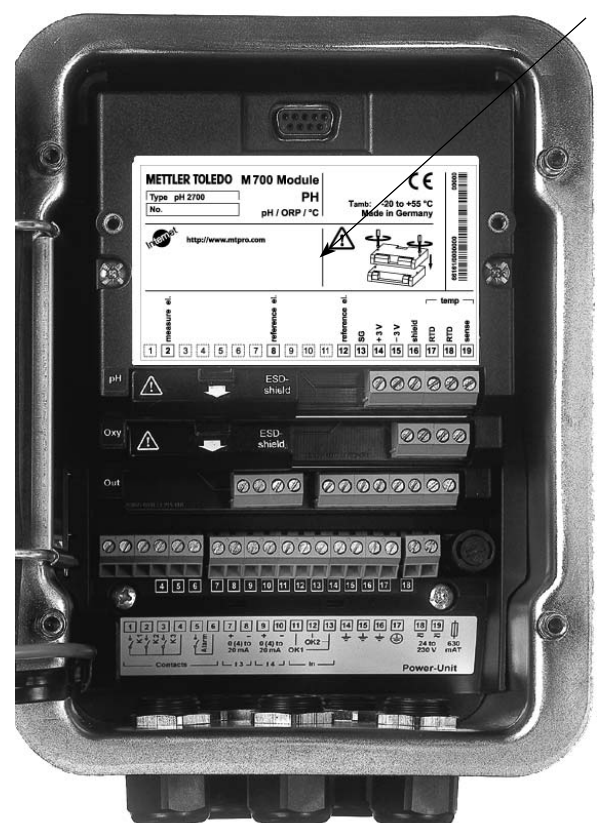

#### **Module equipment**

Module identification: Plug & Play. Up to 3 modules can be combined as desired. Several input and communication modules are available.

#### BASE module

2 current outputs (free assignment of process variable) and 4 relay contacts, 2 digital inputs. VariPower broad-range power supply, 20 ... 265 V AC/DC, suitable for all public mains supplies in the world.

**Power supply units, IS version:** 100 ... 230 V AC or

24 V AC/DC

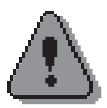

### Warning!

# Do not touch the terminal compartment, there may be dangerous contact voltages!

### Important Notice Concerning SmartMedia Card

The SmartMedia card may be inserted or replaced with the power supply switched on. Before a memory card is removed, it must be "closed" in the maintenance menu. When closing the device, make sure that the sealing is properly seated and clean.

## Terminal Plate Cond Ind 7700(X) Module

## Terminal Plate Cond Ind 7700 Module:

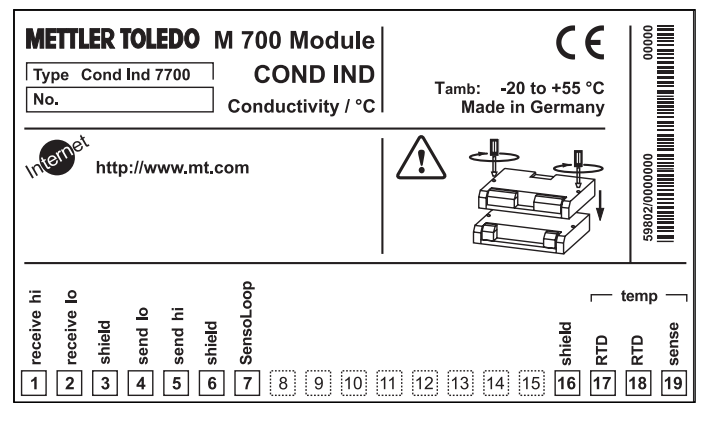

## Terminal Plate Cond Ind 7700X Module:

| METTLER TOLEDO M 700X Module<br>Type Cond Ind 7700 X<br>No.<br>KEMA 04 ATEX 2056 Electr. data see<br>II 2 (1) GD EEx ib [ia] IIC T4 T70 °C CI<br>KEMA 04 ATEX 2056 Electr. data see<br>II 2 (1) GD EEx ib [ia] IIC T4 T70 °C CI<br>KEMA 04 ATEX 2056 Electr. data see<br>II 2 (1) GD EEx ib [ia] IIC T4 T70 °C CI<br>KI, CLASS I, DIV1, GRPA, B, C, D, T4<br>CLASS I, ZONE 1, AEx ib [ia], GRP IIC, T4<br>NI, CII, DIV 2, GRPA, B, C, D<br>NI, CII, ZONE 1, Ex ib [ia] IIC T4 | $  \underbrace{ \underbrace{ \underbrace{ \underbrace{ \underbrace{ \underbrace{ \underbrace{ \underbrace{ \underbrace{ \underbrace{ \underbrace{ \underbrace{ $                                                                                                    |                     |
|----------------------------------------------------------------------------------------------------|----------------------------------------------------------------------------------------------------|---------------------|
| 1 01 6 8 2 9 5 8 6 1 1 1 1 1 1 1 1 1 1 1 1 1 1 1 1 1 1                                                                                                    | - te<br>- te<br>- t | emp –<br>euse<br>18 |

### **Attaching the Terminal Plates**

The terminal plates of the lower modules can be sticked to the inner side of the door. This facilitates maintenance and service.

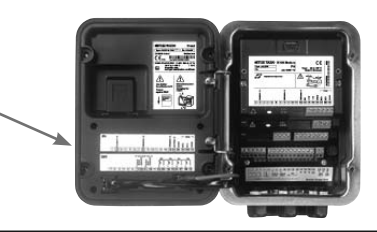

## Inserting the Module

Note: Be sure to connect the shielding properly!

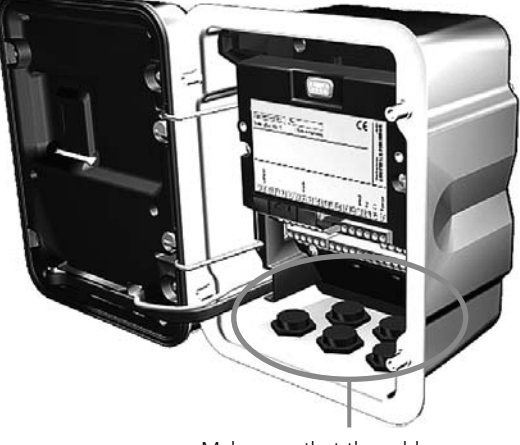

Make sure that the cable glands are tightly closed to protect against humidity.

- **1.** Switch off power supply
- 2. Open the device (loosen the 4 screws at the front)
- 3. Place module in slot (D-SUB connector)
- 4. Tighten fastening screws of the module
- 5. Connect sensor cable
- 6. Close device, tighten screws at the front
- 7. Switch on power supply
- 8. Set parameters

## **Caution!**

Be sure to select the sensor type you are using in the parameter setting menu!

## Wiring Examples

InPro7250 ST Series Sensor

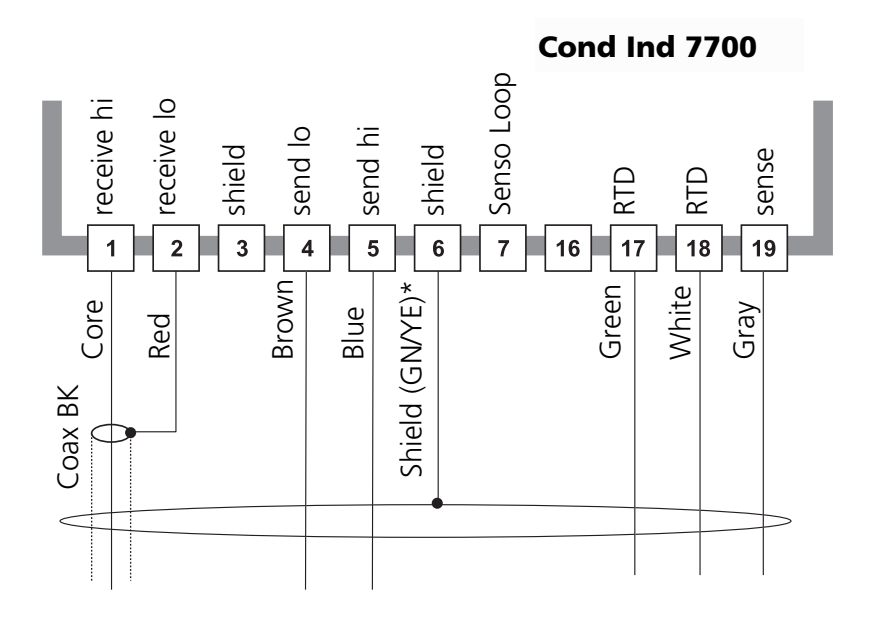

## Wiring Examples

InPro7250 HT Series Sensor

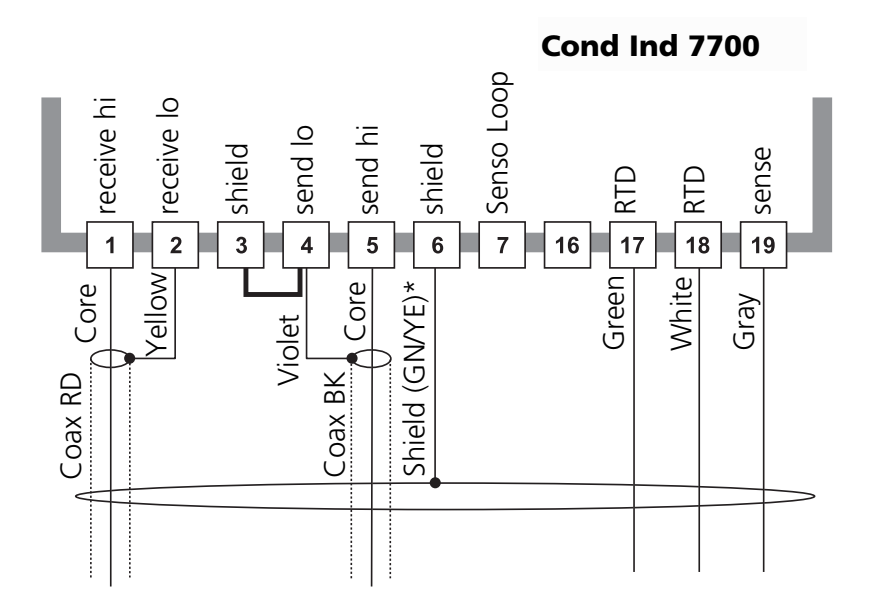

## Wiring Examples

InPro7200 Series Sensor

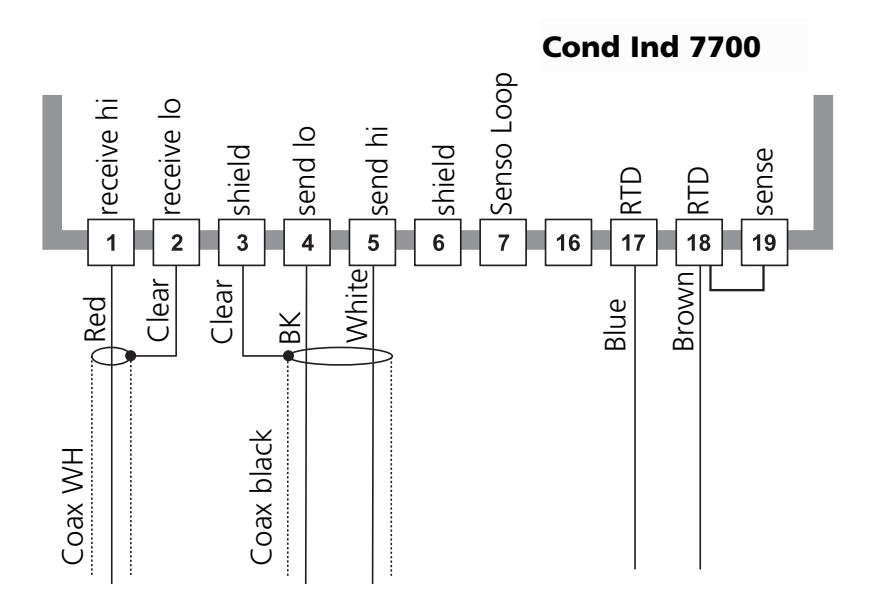

## **Menu Selection**

After switching on, the analyzer performs an internal test routine and automatically detects the number and type of modules installed. Then, the analyzer goes to measuring mode.

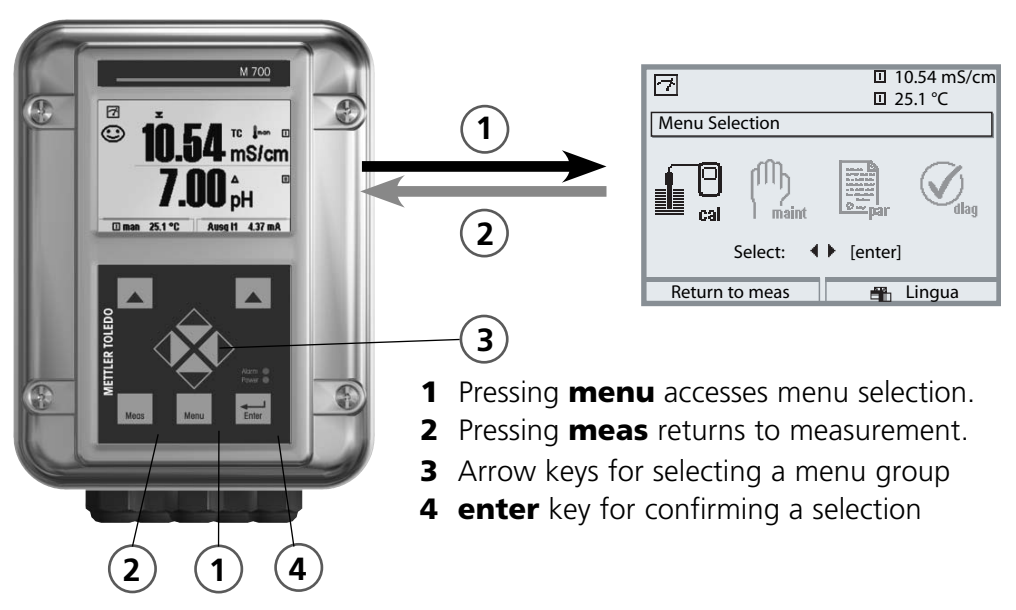

## Menu Structure

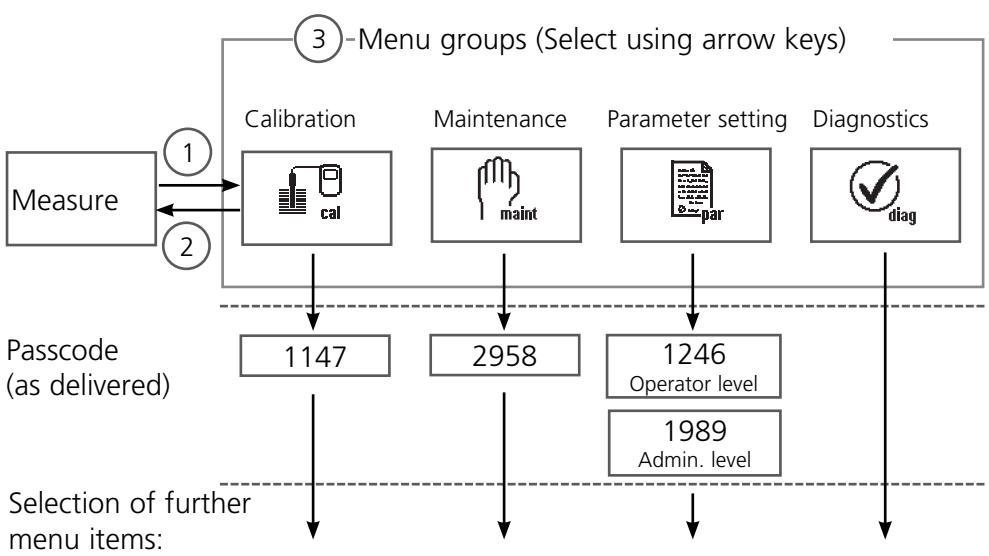

## Passcode Entry

## To enter a passcode

Select the position using the left/right keys, then edit the number using the up/down keys. When all numbers have been entered, confirm with **enter**.

## To change a passcode

- Open the menu selection (menu)
- Select parameter setting
- Administrator level, enter passcode
- Select System control: Passcode entry

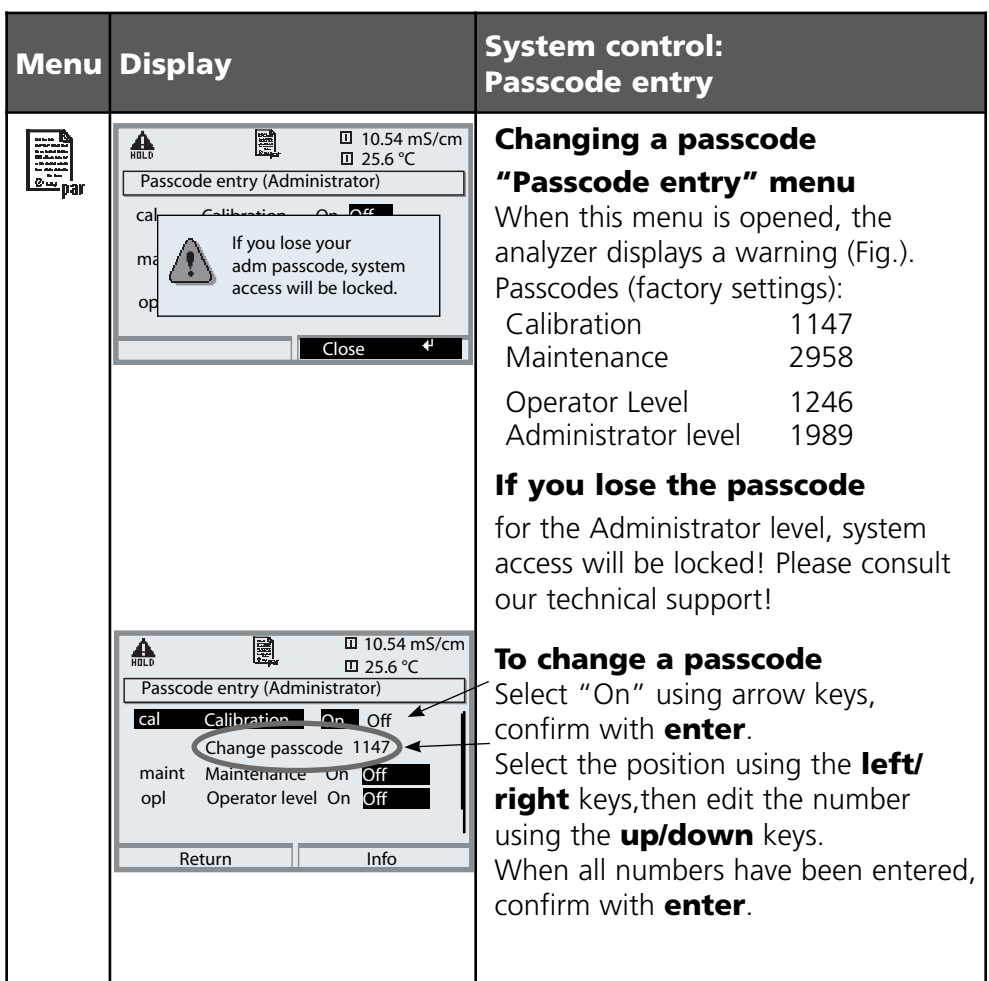

# **Configuring the Measurement Display**

Select menu: Parameter setting/Module FRONT/Measurement display

Pressing **meas** (1) returns the analyzer to the measuring mode from any function.

All process variables coming from the modules can be displayed. The table on the next page describes how to configure the measurement display.

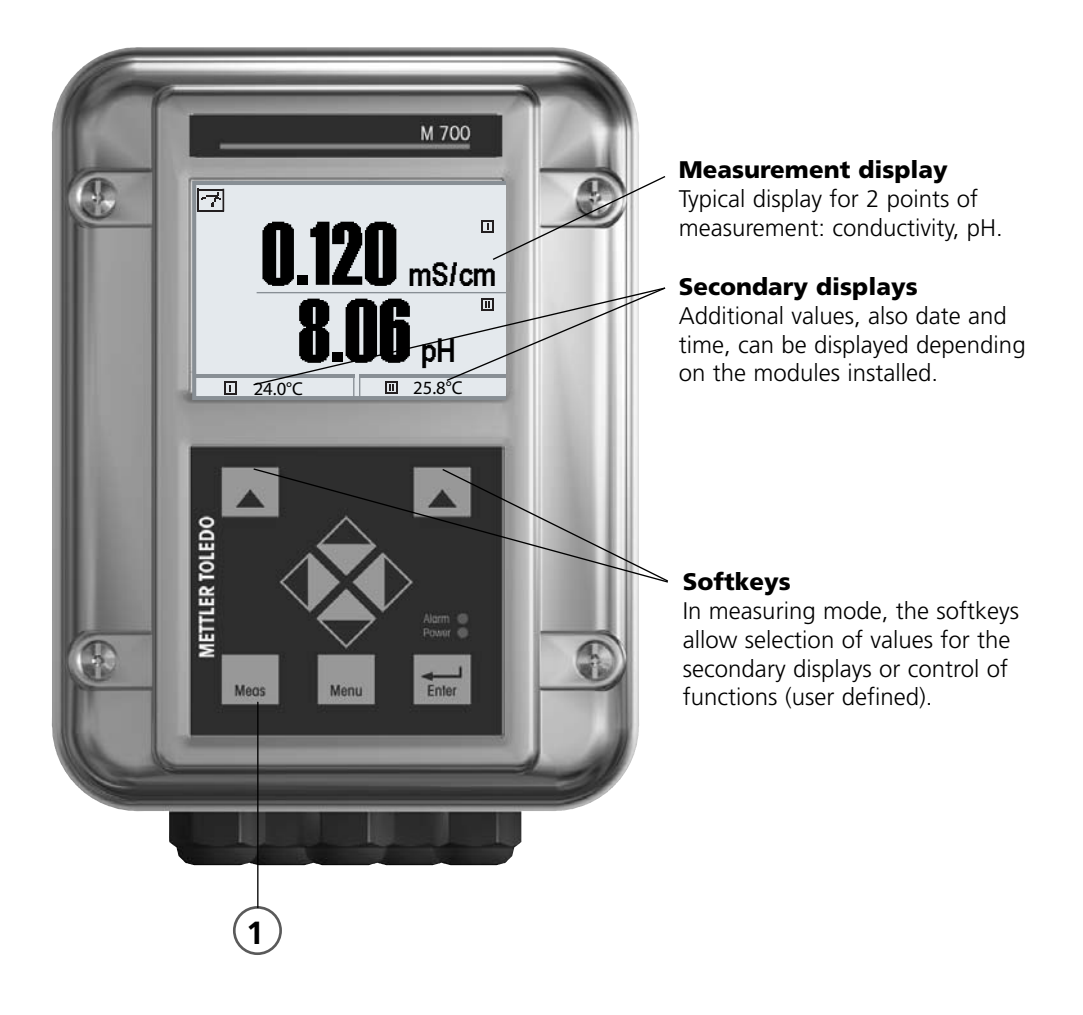

| Menu                                               | Display                                                                                                    | Configure measurement display                                                                                                    |
|----------------------------------------------------|----------------------------------------------------------------------------------------------------|----------------------------------------------------------------------------------------------------|
|                                                    | Image: Constraint of the constraint of the constr | <b>Configure measurement display</b><br>Press <b>menu</b> key to Menu selection<br>Select parameter setting using arrow<br>keys, confirm with <b>enter</b> . Select:<br>"Administrator level": Passcode 1989<br>(default setting). |
| an<br>an<br>an<br>an<br>an<br>an<br>an<br>an<br>an | Image: Constraint of the second system control     0.120 mS/cm       Image: Constraint of the second system control     0.120 mS/cm       Image: Constraint of the second system control     0.120 mS/cm       Image: Constraint of the second system control     0.120 mS/cm       Image: Constraint of the second system control     0.120 mS/cm       Image: Constraint of the second system control     0.120 mS/cm       Image: Constraint of the second system control     0.120 mS/cm       Image: Constraint of the second system control     0.120 mS/cm       Image: Constraint of the second system control     0.120 mS/cm       Image: Constraint of the second system control     0.120 mS/cm       Image: Constraint of the second system control     0.120 mS/cm       Image: Constraint of the second system control     0.120 mS/cm       Image: Constraint of the second system control     0.120 mS/cm       Image: Constraint of the second system control     0.120 mS/cm       Image: Constraint of the second system control system control     0.120 mS/cm       Image: Constraint of the second system control system control     0.120 mS/cm       Image: Constraint of the second system control system control system                                                                                                    | Parameter setting:<br>Select "Module FRONT"                                                                                                    |
|                                                    | Measurement     Image: Construction of the sector of the sector of the sec          | Front module:<br>Select "Measurement display"                                                                                                    |
|                                                    | Abort OK                                                                                                    | Measurement display:<br>Set the number of primary values<br>(large display) to be displayed                                                                                                    |
|                                                    | Measurement     0.120 mS/cm       Main display     Imms/cm       1st primary value     Ω/cm                                                                                                    | Select process variable(s) to be displayed and confirm with <b>enter</b> .                                                                                                    |
|                                                    | 2nd primary     I     °C       Viewing angle     II     mg/l       II     ppm       III     mbar       III     pH                                                                                                    | Pressing the <b>meas</b> key returns to measurement.                                                                                                    |

**Note:** HOLD mode active for the currently calibrated module Current outputs and relay contacts behave as configured

- Calibration: Detecting deviations without readjustment
- Adjustment: Detecting deviations with readjustment

## **Caution**:

Without calibration every conductivity meter delivers an imprecise or wrong output value! Mechanical tolerances of the sensor as well as magnetic cross-talk between send and receive coils reduce the measurement accuracy. To increase accuracy, it is useful to perform an adjustement. Additional measurement errors occur when the sensor is installed in a restricted space (container wall < 4 x sensor diameter). This can be compensated for by product calibration, for example. When measuring low conductivity values, a zero correction is recommended.

## Be sure to perform an adjustment after having replaced the sensor!

## Procedure

Every conductivity sensor has its individual cell factor.

Depending on the sensor design, the cell factor may vary over a wide range. As the conductivity is calculated from the measured conductance and the cell factor, this must be known to the measuring system. For calibration or sensor standardization, either the known (stamped on) cell factor of the conductivity sensor used is entered in the measuring system or it is determined automatically by measuring a calibration solution with a known conductivity. The data are stored in a calibration record. By "Adjustment" the determined calibration data can be used for correction.

- Use fresh calibration solutions only!
- The calibration solution used must have been selected during parameter setting.
- Calibration accuracy decisively depends on the exact detection of the calibration solution's temperature. Using the measured or entered temperature, the measuring module determines the nominal value for the calibration solution from a stored table.
- Observe response time of temperature probe!
- For exact determination of the cell factor, wait until the temperature probe and calibration solution have the same temperature.

## Adjustment

means that the cell factor determined by a calibration is taken over. It is entered in the calibration record. (Cal record can be called up in the Diagnostics menu for the Cond Ind 7700(X) module.) The value is only effective for calculating the measured variables when the calibration has been terminated with an adjustment.

A passcode ensures that an adjustment can only be performed by an authorized person (Administrator).

The Operator can check the current sensor data by a calibration and inform the Administrator when there are deviations.

You can use the additional function SW 700-107 for granting access rights (passcodes) and for Audit Trail

(continuous data recording and backup according to FDA 21 CFR Part 11).

| Menu | Display                                                                                                    | Adjustment after calibration                                                                                                    |
|------|----------------------------------------------------------------------------------------------------|----------------------------------------------------------------------------------------------------|
|      | Image: Application data record       Image: Application data record         Image: Application data record       Image: Application data record         Image: Applicatio                                                                                                    | <b>Administrator</b><br>With the corresponding access rights,<br>the device can immediately be adjust-<br>ed after calibration. The calibration<br>values are taken over for calculating<br>the measured variables.                                                                                                   |
|      | Image: Start new calibration         Image: Start new calibration         Image: Start new calibration <td< th=""><th><b>Operator</b> (without administrator rights)<br/>After calibration, change to measur-<br/>ing mode. Inform Administrator.<br/>When opening the menu (Calibration,<br/>respective module), the Administrator<br/>sees all data of the last calibration<br/>and can take over the values or per-<br/>form a new calibration.</th></td<> | <b>Operator</b> (without administrator rights)<br>After calibration, change to measur-<br>ing mode. Inform Administrator.<br>When opening the menu (Calibration,<br>respective module), the Administrator<br>sees all data of the last calibration<br>and can take over the values or per-<br>form a new calibration. |

Temperature Compensation

### **Temperature Compensation During Calibration**

The conductivity value of the calibration solution is temperature-dependent. For calibration, the calibration solution temperature must therefore be known in order to choose the actual value from the conductivity table. During parameter setting you define whether cal temperature is measured automatically or must be entered manually.

## **Automatic Temperature Compensation**

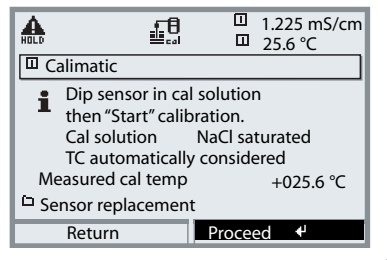

For automatic cal temp detection, the measuring module measures the temperature of the calibration solution with a temperature probe (Pt 100 / Pt 1000 / NTC 30 k $\Omega$  / NTC 100 k $\Omega$ ). If you work with automatic temperature compensation during calibration, a temperature probe connected to the temperature input of the M 700 must be in the calibration solution.

When "Cal temp automatic" is set, "Measured cal temp" appears in the menu.

Selecting a Calibration Method

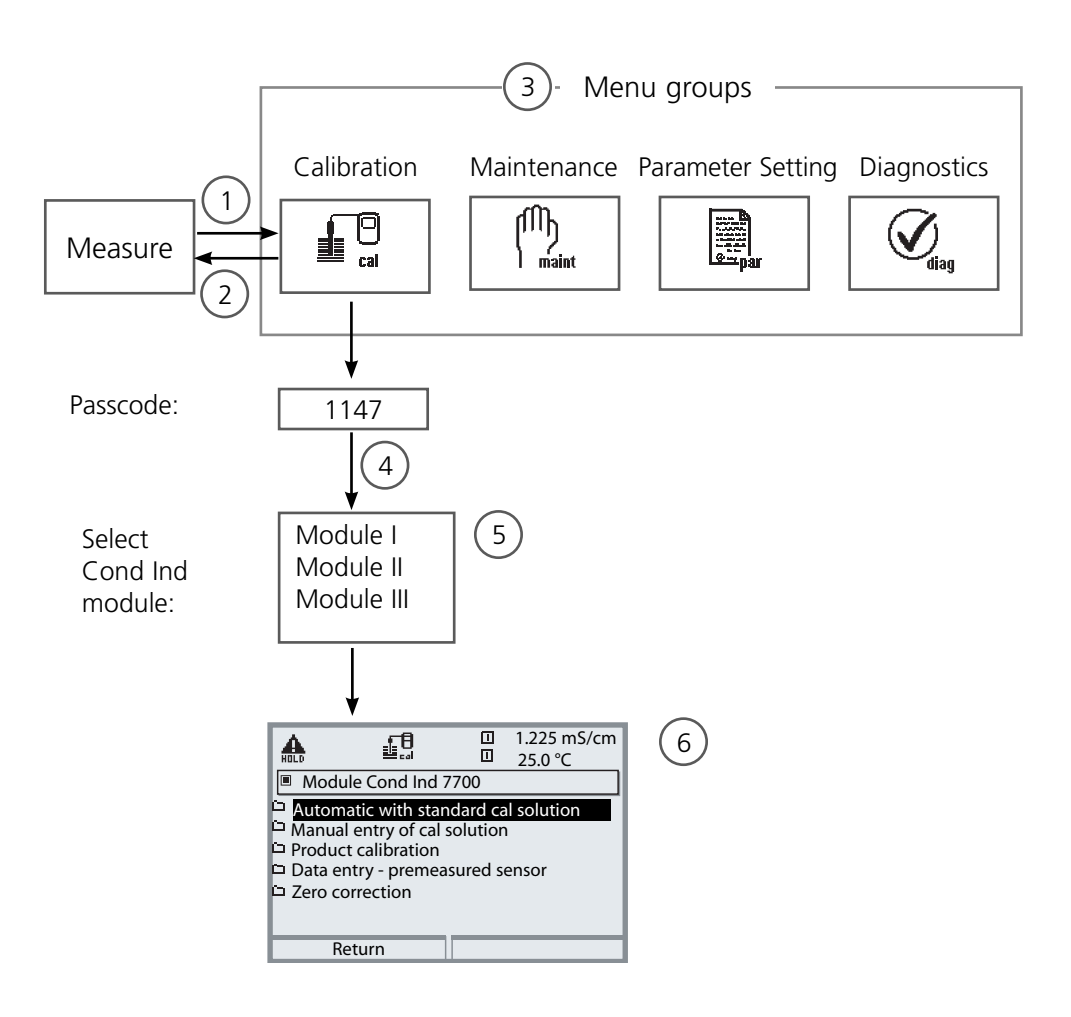

To calibrate a Cond Ind module: Select a calibration method

- (1) Press menu key to access menu selection
- (2) Pressing the **meas** key returns to measurement
- (3) Select Calibration menu group using the arrow keys
- (4) Press enter to confirm, enter passcode
- (5) Select Cond Ind module, confirm with enter.
- (6) Select calibration method

| Menu | Display                                                                                                    | Select a calibration method                                                                                                    |
|------|----------------------------------------------------------------------------------------------------|----------------------------------------------------------------------------------------------------|
|      | I 1.225 mS/cm<br>I 25.6 °C<br>Menu selection<br>Cal<br>Select: (enter]<br>Return to meas<br>Lingua                                                                                                    | <b>Call up calibration</b><br>Press <b>menu</b> key to select menu.<br>Select calibration using arrow keys,<br>confirm with <b>enter</b> , passcode 1147<br>(The passcode can be edited by the<br>administrator.)<br>After passcode entry, the system is<br>in HOLD mode: Current outputs and<br>relay contacts of the currently cali-<br>brated module behave as configured<br>(BASE) until the Calibration menu is<br>exited. |
|      | Image: Second system       Image: Second system       Image: Second system       Image: Second system         Image: Second system       Image: Second system       Image: Second system       Image: Second system         Image: Second system       Image: Second system       Image: Second system       Image: Second system       Image: Second system         Image: Second system       Image: Second system       Image: Second                                                                                                    | Calibration:<br>Select "Module Cond Ind"                                                                                                    |
|      | Image: Second Second | Select calibration method:<br>• Automatic with standard cal solution<br>• Manual entry of cal solution<br>• Product calibration<br>• Data entry - premeasured sensor<br>• Zero correction<br>When you call up calibration, the<br>M 700 automatically proposes the<br>previous calibration method.<br>If you do not want to calibrate,<br>"Return" with the left softkey.                                                       |

Automatic Calibration with Standard Calibration Solution

## Automatic with Standard Calibration Solution

For automatic calibration, the conductivity sensor is immersed in a standard calibration solution (NaCl or KCl, selected during parameter setting). From the measured conductance and temperature, the M 700 automatically calculates the cell factor.

The temperature dependence of the calibration solution is taken into account.

## During calibration the module is in HOLD mode.

Current outputs and relay contacts of the module behave as configured (Module BASE).

## Caution!

- Use fresh calibration solutions only!
- The calibration solution used must have been selected during parameter setting.
- Calibration accuracy decisively depends on the exact detection of the calibration solution's temperature. Using the measured or entered temperature, the M 700 determines the nominal value for the calibration solution from a stored table.
- Observe response time of temperature probe!
- For exact determination of the cell factor, wait until the temperature probe and calibration solution have the same temperature.

## Be sure to observe during calibration:

- If the measured conductance or the measured temperature fluctuate greatly, the calibration procedure is aborted after 2 min.
- If an error message appears, you have to repeat calibration.

## Adjustment: Taking over the values determined by calibration

• When the values determined by calibration are correct, they must be taken over to adjust the analyzer.

| Menu                                                                                                    | Display                                                                                                    | Automatic calibration                                                                                                    |
|----------------------------------------------------------------------------------------------------|----------------------------------------------------------------------------------------------------|----------------------------------------------------------------------------------------------------|
| Image: Second second second | Automatic      Image: Image: Ima | Select calibration menu<br>Select "Module Cond Ind"<br>Select calibration method "Automatic<br>with standard cal solution",<br>confirm with <b>enter</b> .<br>Display of selected calibration<br>solution.<br>Enter process temperature, if manual<br>temperature adjustment has been<br>selected.                             |
|                                                                                                    | Dip sensor in calibration solution.<br>Start calibration with softkey or<br><b>enter</b> .                                                                                                    |                                                                                                    |
|                                                                                                    | Image: Constraint of the second state of the second state of the second sta                           | <ul> <li>Calibration is running.</li> <li>The display shows:</li> <li>Calibration temperature</li> <li>Solution table value<br/>(conductivity in dependence on<br/>process temperature)</li> <li>Response time<br/>Rinse sensor and replace it in the<br/>process, end calibration with softkey<br/>or <b>enter</b></li> </ul> |
|                                                                                                    | Image: Application data record       Image: Application data record         Image: Calibration data record       Image: Application data record         Image: Calibrat                                                                                                    | Adjustment<br>Press "Adjust" to take over the val-<br>ues determined during calibration for<br>calculating the measured variables.                                                                                                    |

Manual Entry of Calibration Solution

## **Manual Entry of Calibration Solution**

For calibration with manual entry of the calibration solution's conductivity, the sensor is immersed in a calibration solution. M 700 determines a conductivity/calibration temperature value pair. Then, the temperature-corrected conductivity value of the solution must be entered. To do this, read off the conductivity for the temperature displayed from the TC table of the calibration solution. Intermediate temperature values must be interpolated. M 700 automatically calculates the cell factor.

## During calibration the module is in HOLD mode.

Current outputs and relay contacts of the module behave as configured (Module BASE).

## **Caution!**

- Use fresh calibration solutions only!
- The calibration solution used must have been selected during parameter setting (Page 35).
- Calibration accuracy decisively depends on the exact detection of the calibration solution's temperature. Using the measured or entered temperature, the M 700 determines the nominal value for the calibration solution from a stored table.
- Observe response time of temperature probe!
- For exact determination of the cell factor, wait until the temperature probe and calibration solution have the same temperature.

## Be sure to observe during calibration:

- If the measured conductance or the measured temperature fluctuate greatly, the calibration procedure is aborted after 2 min.
- If an error message appears, you have to repeat calibration.

## Adjustment: Taking over the values determined by calibration

• When the values determined by calibration are correct, they must be taken over to adjust the analyzer.

| Menu | Display                                                                                                    | Manual entry of cal solution                                                                                                    |
|------|----------------------------------------------------------------------------------------------------|----------------------------------------------------------------------------------------------------|
|      | Image: Second Second | Select calibration menu<br>Select "Module Cond Ind"<br>Select calibration method<br>"Manual entry of cal solution",<br>confirm with <b>enter</b> .                             |
|      | Image: Second second secon  | Enter process temperature, if manual<br>temperature adjustment has been<br>selected.<br>Immerse sensor in cal solution.<br>Start calibration with softkey or<br><b>enter</b> . |
|      | Annual entry     Alibration running     Determine pair of cond/°C values     Calibration temperature +24.9°C     Response time                                                                                                    | Calibration is running.<br>The display shows:<br>• Calibration temperature<br>• Response time                                                                                  |
|      | Image: Second second secon  | Enter conductivity.<br>End calibration<br>with softkey ("End").                                                                                                    |
|      | Action     Calibration data record     Calibration data record     Calibration 31.03.07 11:37     Cal mode Manual input     Cell factor 0.988 S/cm     Zero +000.0 µS/cm     End Adjust      Adjust                                                                                                    | <b>Adjustment</b><br>Press "Adjust" to take over the values determined during calibration for calculating the measured variables.                                              |
## **Calibration / Adjustment**

Product Calibration

### **Product Calibration**

When the sensor cannot be removed, e.g. for sterility reasons (for biotechnical processes), its cell factor can be determined with "sampling". To do so, the currently measured process value is stored by the M 700. Immediately afterwards, you take a sample from the process. The sample value should be measured at process conditions (same temperature!). The determined value is entered in the measuring system. From the difference between process value and sample value, the M 700 calculates the cell factor of the conductivity sensor.

### During calibration the module is in HOLD mode.

Current outputs and relay contacts of the module behave as configured (Module BASE).

### **Product Calibration Without TC Correction**

Take a sample from the process. Measure its value at the temperature at which the sample has been taken ("Sample temp", see display). To do so, it may be necessary to thermostat the sample correspondingly in the lab. Temperature compensation must be turned off at the comparison meters (TC = 0 %/K).

### Product Calibration With TC Correction T<sub>ref</sub> = 25 °C

Take a sample from the process. When measuring in the lab (TC linear), be sure that the same values are set for reference temperature and temperature coefficient in the comparison meter and in the M 700. Furthermore, the measuring temperature should correspond to the sample temperature (see display). Transport the sample in an insulated container (Dewar).

### **Caution!**

Product calibration can only be performed if the process medium is stable. That means, for example, that there are no chemical reactions which have an effect on the process conductivity. At higher temperatures, the sample values can also be invalidated due to evaporation.

| Menu | Display                                                                                                    | Product calibration                                                                                                    |  |
|------|----------------------------------------------------------------------------------------------------|----------------------------------------------------------------------------------------------------|--|
|      | Automatic with standard cal solution     Automatic with standard cal solution     Automatic calibration     Product calibration     Data entry - premeasured sensor     Zero correction                                                                                                    | Select calibration menu<br>Select "Module Cond Ind"<br>Calibration method<br>"Product calibration",<br>confirm with <b>enter</b> .                                                                                                    |  |
|      | Image: Start start start         Image: Start start start | <ul> <li>Step 1 Take sample. Store measured value and temperature at the moment of sampling ("Save" softkey or enter). The analyzer automatically returns to calibration mode selection. Press meas to return to measurement. </li> <li>Exception: Sample value can be measured on the site and be entered immediately. To do so, press "Input" softkey.</li></ul> |  |
|      |                                                                                                    | <b>Step 2</b><br>Lab value has been measured.<br>When you open the Product calibra-<br>tion menu again, the display shown<br>on the left appears: Enter reference<br>value ("Lab value"). Confirm with<br>"OK" or repeat calibration.                                                                                                    |  |
|      | Calibration data record<br>Calibration data record<br>Calibration 31.03.07 11:37<br>Cal mode Product calibration<br>Cell factor 1.980<br>Cal temp +025.6°C<br>End Adjust ◄                                                                                                    | Press "Adjust" to take over the val-<br>ues determined during calibration for<br>calculating the measured variables.                                                                                                    |  |

## **Calibration / Adjustment**

Data Entry of Premeasured Sensors

#### **Data Entry of Premeasured Sensors**

Entry of cell factor and zero point of a sensor, related to 25°C, 1013 mbars.

### During calibration the module is in HOLD mode.

Current outputs and relay contacts of the module behave as configured (Module BASE).

| Menu | Display                                                                                                    | Data entry<br>premeasured sensors                                                                                                    |
|------|----------------------------------------------------------------------------------------------------|----------------------------------------------------------------------------------------------------|
|      | Image: Second Second | Select module: Cond Ind<br>During calibration, the output cur-<br>rents (1 and 2), limit contacts, and<br>controller output are in HOLD mode.<br>Confirm with <b>enter</b> |
|      | Automatic with standard cal solution     Module Cond Ind 7700     Automatic with standard cal solution     Manual entry of cal solution     Product calibration     Data entry- premeasured sensor     Zero correction     Return                                                                                                    | Select calibration method<br>"Data entry"<br>Confirm with <b>enter</b>                                                                                                    |
|      | Image: Book of the second second   | Enter cell factor of premeasured<br>sensor<br>Confirm with "OK"<br>or repeat calibration.                                                                                  |

## **Calibration / Adjustment**

Zero Correction

### **Zero Correction**

Adjustment of zero point / Automatic determination of the zero point in air Every electrodeless (toroidal) conductivity sensor has its individual zero point. When measuring low conductivity values, accuracy can be increased by adjusting the zero point.

### During calibration the module is in HOLD mode.

Current outputs and relay contacts of the module behave as configured (Module BASE).

| Menu | Display                                                                                                    | Zero correction                                                                                                    |
|------|----------------------------------------------------------------------------------------------------|----------------------------------------------------------------------------------------------------|
|      | Image: Section 1.225 mS/cm         Calibration         Image: Section 1.225 mS/cm         Image: Section 1.225 mS/cm         Image: Section 1                                                                                                    | Select module: Cond Ind<br>Confirm with enter                                                                                                    |
|      | Return     Info       Image: State State S | Select calibration method<br>"Zero correction"<br>Remove the sensor from the process<br>and dry it.<br>Confirm with <b>enter</b>                                             |
|      | Return         Mats       Image: Second second second                     | Permissible zero point deviation<br>depends on the sensor type. For the<br>InPro 7250, it is $\pm$ 0.050 mS/cm.<br>Press <b>Adjust</b> to take over the<br>calibration data. |

## **Parameter Setting: Operating Levels**

Viewing level, Operator level, Administrator level **Note:** HOLD mode (Setting: BASE module)

| Menu                                                                                                    | Display                                                                                                    | Viewing level, Operator level,<br>Administrator level                                                                                                    |
|----------------------------------------------------------------------------------------------------|----------------------------------------------------------------------------------------------------|----------------------------------------------------------------------------------------------------|
| or<br>Statistics<br>Statistics<br>Statist | □       0.120 mS/cm         25.6 °C         Menu selection         □       □         □       □         □       □         □       □         □       □         □       □         □       □         □       □         □       □         □       □         □       □         □       □         □       □         □       □         □       □         □       □         □       □         □       □         □       □         □       □         □       □         □       □         □       □         □       □         □       □         □       □         □       □         □       □         □       □         □       □         □       □         □       □         □       □         □       □         □       □         □ <th><b>Call up parameter setting</b><br/>From the measuring mode:<br/>Press <b>menu</b> key to select menu.<br/>Select parameter setting using arrow<br/>keys, confirm with <b>enter</b>.</th>                                                                                                    | <b>Call up parameter setting</b><br>From the measuring mode:<br>Press <b>menu</b> key to select menu.<br>Select parameter setting using arrow<br>keys, confirm with <b>enter</b> .    |
|                                                                                                    | Operator level     Administrator level     Administrator level     Administrator level     Administrator level     Administrator level     Administrator level     Administrator level     Administrator level     Administrator level                                                                                                    | Administrator level<br>Access to all functions, also passcode<br>setting.<br>Releasing or blocking a function for<br>access from the Operator level.                                  |
|                                                                                                    | Return<br>0.120 mS/cm<br>0.120 mS/cm<br>0.120 mS/c | Functions which can be blocked for<br>the Operator level are marked with<br>- the "lock" symbol.<br>- The functions are released or<br>blocked using the softkey.                     |
|                                                                                                    | Module FRONT<br>Anguages<br>Measurement display<br>Measurement recorder<br>KI recorder                                                                                                    | <b>Operator level</b><br>Access to all functions which have<br>been released at the Administrator<br>- level. Blocked functions are displayed<br>in gray and cannot be edited (Fig.). |
|                                                                                                    | Return                                                                                                    | <b>Viewing level</b><br>Display of all settings.<br>No editing possible!                                                                                                    |

## Parameter Setting: Lock Functions

Administrator level: Enable / lock functions for Operator level **Note:** HOLD mode (Setting: BASE module)

| Menu                                                                                                    | Display                                                                                                    | Administrator level:<br>Enable / lock functions                                                                                                    |
|----------------------------------------------------------------------------------------------------|----------------------------------------------------------------------------------------------------|----------------------------------------------------------------------------------------------------|
|                                                                                                    |                                                                                                    | <b>Example:</b> Blocking access to the calibration adjustments from the Operator level                                                                                                    |
| Sa par                                                                                                    | Outright of the second second se | <b>Call up parameter setting</b><br>Select Administrator level.<br>Enter passcode (1989).<br>Select "Module Cond Ind" (for<br>example) using arrow keys,<br>confirm with <b>enter</b> .                         |
|                                                                                                    | O.120 mS/cm     O.120 mS/cm     O.120 mS/ | Select "Cal preset values" using arrow keys, "Block" with softkey.                                                                                                    |
|                                                                                                    |                                                                                                    | Now, the "Cal preset values" line is<br>marked with the "lock" icon. This<br>function cannot be accessed from the<br>Operator level any more. The softkey<br>function changes to "Release".                     |
| var<br>National<br>Variation<br>Variation<br>Va | Image: Second second secon                            | <b>Call up parameter setting</b><br>Select <u>Operator level</u> , passcode<br>(1246). Select "Module Cond Ind"<br>(e.g.). Now, the locked function is<br>displayed in gray and marked with the<br>"lock" icon. |

## **Activating Parameter Setting**

Call up parameter setting

| Menu                  | Display                                                                                                    | Parameter setting                                                                                                    |
|-----------------------|----------------------------------------------------------------------------------------------------|----------------------------------------------------------------------------------------------------|
| kina<br>kina<br>©⊴par | Image: Construction         Image: Construction         Image: Constructi                                                                                                    | <b>Call up parameter setting</b><br>From the measuring mode:<br>Press <b>menu</b> key to select menu.<br>Select parameter setting using arrow<br>keys, confirm with <b>enter</b> .<br>Passcode as delivered: 1989 |
|                       | Outright of the second second se | Select module,<br>confirm with <b>enter</b> .<br>(In the Figure, the "Cond Ind"<br>module is selected, for example.)                                                                                              |
|                       | O.120 mS/cm     O.120 mS/cm     O.120 mS/ | Select parameter using arrow keys, confirm with <b>enter</b> .                                                                                                    |

## During parameter setting the analyzer is in HOLD mode:

Current outputs and relay contacts behave as configured (BASE module).

## **Documenting Parameter Setting**

You must reproducibly document all parameter settings in the device to achieve a high level of system and device security according to GLP. For that purpose, an Excel file is provided (on the CD-ROM shipped with the basic device or as download at www.mt.com/pro) to enter the parameter settings.

The Excel file provides one worksheet for each module with columns for the following parameters: Factory settings, parameter set A, parameter set B. Enter your settings as parameter set A or B.

The gray cells in the parameter set B column cannot be modified since they contain sensor-specific values which cannot be changed by parameter set switchover. Here, the values listed under parameter set A apply.

## **Documenting Parameter Setting**

| $\diamond$ | A     | В                             | С                        | D                   | E                 | F                                                   |
|------------|-------|-------------------------------|--------------------------|---------------------|-------------------|-----------------------------------------------------|
| 1          |       |                               |                          |                     |                   |                                                     |
| 2          | 1.    | Meisstelle:                   |                          |                     |                   | Zugriff über Menüpunkt:                             |
| 3          |       | M 700                         |                          |                     |                   |                                                     |
| 4          | 1.1.  | parametriert am / von:        |                          |                     |                   |                                                     |
| 5          |       |                               |                          |                     |                   |                                                     |
| 6          |       |                               |                          |                     |                   |                                                     |
| 7          | 2.    | Gerätebeschreibung            | Hardware                 | Software            | Seriennummer      | Diagnose / Gerätebeschreibung                       |
| 8          | 2.1.  | Bedienfront 700-011 :         |                          |                     |                   | Diagnose / Gerätebeschreibung / Front               |
| 9          | 2.2.  | M 700 Base 700-021:           |                          |                     |                   | Diagnose / Gerätebeschreibung / Base                |
| 10         | 2.3.  | Modul Steckplatz [1] :        |                          |                     |                   | Diagnose / Gerätebeschreibung / I                   |
| 11         | 2.4.  | Modul Steckplatz [II] :       |                          |                     |                   | Diagnose / Gerätebeschreibung / II                  |
| 12         | 2.5.  | Modul Steckplatz [III]:       |                          |                     |                   | Diagnose / Gerätebeschreibung / III                 |
| 13         |       |                               |                          |                     |                   |                                                     |
| 14         |       |                               |                          |                     |                   |                                                     |
| 15         |       | M 700 Front                   |                          |                     |                   |                                                     |
| 16         | 3.    | M 700 Front Einstellungen     | Werkseinstellung         | Parametersatz A     | Parametersatz B   |                                                     |
| 17         | 3.1.  | Sprache:                      | Deutsch                  |                     |                   | Parametrierung (Spezialist) / Modul Front           |
| 18         |       |                               |                          |                     |                   |                                                     |
| 19         | 3.1.1 | Meßwertanzeige:               |                          |                     |                   |                                                     |
| 20         |       | Hauptanzeige                  | 2 Hauptmeßwerte          |                     |                   | Parametrierung (Spezialist) / Modul Front / Meß     |
| 21         |       | 1. Hauptmeßwert (Modul/Wert): | modulabhängig            |                     |                   |                                                     |
| 22         |       | 2. Hauptmeßwert (Modul/Wert): | modulabhängig            |                     |                   |                                                     |
| 23         |       | Anzeigeformat (pH)            | xx.xx pH                 |                     |                   |                                                     |
| 24         |       | Blickwinkel                   | Mitte                    |                     |                   |                                                     |
| 25         |       |                               |                          |                     |                   |                                                     |
| 26         | 3.3.  | Nebenanzeige                  |                          |                     |                   | Einstellung erfolgt über Softkeys, wenn in Matrixfu |
| 27         |       | Anzeigewert, links            | -                        |                     |                   |                                                     |
| 28         |       | Anzeigewert, rechts           | -                        |                     |                   |                                                     |
| 29         |       |                               |                          |                     |                   |                                                     |
| 30         | 3.4   | Meßwertrecorder:              | Option SW700-103         |                     |                   | Parametrierung (Spezialist) / Modul Front / Meß     |
| 31         |       | Zeitbasis (t / Pixel)         | 1 min                    |                     |                   |                                                     |
| 32         |       | Zeitlupe (10x)                | Aus                      |                     |                   |                                                     |
| 33         | _     | Min / Max anzeigen            | Ein                      |                     |                   |                                                     |
| 34         | 3.4.1 | Kanal 1: Meßgröße             | modulabhängig            |                     |                   |                                                     |
| 35         |       | Anfang                        | 0.00                     |                     |                   |                                                     |
| 36         |       | Ende                          | 14.00                    |                     |                   |                                                     |
| 37         | 3.4.2 | Kanal 2: Meßgröße             | modulabhängig            |                     |                   |                                                     |
| 38         |       | Anfang                        | -50.0                    |                     |                   |                                                     |
| 39         |       | Ende                          | 150.0                    |                     |                   |                                                     |
|            |       | M 700 M 70                    | 0 Optionen 🖉 M 700 Tabel | en _ pH 2700 _ Cond | 7700 Cond Ind 770 | 0 02 4700                                           |
|            |       | Bereit                        |                          |                     | SU                | mme=0 OROLL OGROSS                                  |
|            |       |                               |                          |                     | 50                | 0.000 0000 00                                       |

From the application window of the Excel file, select the worksheet for the module the parameter settings of which you want to document.

Set the parameters of the respective module and enter the selected values in the corresponding cells of the module worksheet.

## **Caution!**

| Display | During parameter setting the "HOLD" mode is active.                                                                                                    |
|---------|----------------------------------------------------------------------------------------------------|
| HOLD    | <ul> <li>HOLD. The NAMUR "function check" contact is active (factory setting: Module BASE, Contact K2, N/O contact). Current output response is user-defined:</li> <li>Current meas.: The currently measured value appears at the current output</li> <li>Last usable value: The last measured value is held at the current output</li> <li>Fixed 22 mA: The output current is at 22 mA</li> </ul> |

## **Parameter Setting**

# Default Settings and Selection Range **Note:** HOLD mode active

| Parameter                                                                                                    | Default                                                                         | Selection / Range                                                                                                    |  |  |
|----------------------------------------------------------------------------------------------------|---------------------------------------------------------------------------------|----------------------------------------------------------------------------------------------------|--|--|
| Input filter<br>• Pulse suppression                                                                                                    | Off                                                                             | Off, On (suppression of input interferences)                                                                                                    |  |  |
| Sensor data<br>• Sensor type<br>• Sensor coding<br>• Nom. cell factor<br>• Transfer ratio<br>• Temperature detection<br>Measuring temp<br>Cal temp<br>• Sensocheck<br>• SensoLoop | InPro7250<br>F0031<br>02.175<br>120.00<br>Pt 1000<br>Auto<br>Auto<br>Off<br>Off | Yokogawa 40S       Foxboro       E+H CLS 52         F0031       60120       F0031         01.880       02.150       01.980         125.10       048.30       120.00         Pt100, Pt1000, Pt100, NTC30kohm (sensor selection)         Auto, manual:       Default +25.0 °C (entry)         Auto, manual:       Default +25.0 °C (entry)         Off, Failure, Maint. request       Off, On |  |  |
| Cal preset values<br>• Calibration solution<br>• Product calibration                                                                                                    | NaCl sat<br>without TC                                                          | NaCl 0.01 mol/l<br>NaCl 0.1 mol/l<br>NaCl saturated<br>KCl 0.01 mol/l<br>KCl 0.1 mol/l<br>KCl 1 mol/l<br>without TC, with TC                                                                                                    |  |  |
| TC process medium• TC correctionOff• Reference temp25°C                                                                                                    |                                                                                 | Off, linear, EN 27888, ultrapure water<br>(Linear: enter TC and reference temp)                                                                                                    |  |  |

## **Parameter Setting**

TC Process Medium **Note:** HOLD mode active

| Menu | Display                                                                                                    | TC process medium                                                                                                    |
|------|----------------------------------------------------------------------------------------------------|----------------------------------------------------------------------------------------------------|
| par  | Image: Construction of the second second | <ul> <li><b>TC process medium</b> <ul> <li>You can choose from:</li> <li>Linear (input of TC coefficient)</li> <li>EN 27888</li> <li>Ultrapure water <ul> <li>(add. function SW 700-008)</li> </ul> </li> <li>When you have selected "Ultrapure water", you must specify the type of impurity:</li> </ul> </li> <li><b>NaOH</b> <ul> <li>Alkaline ultrapure water</li> <li><b>NaCI</b></li> <li>Neutral ultrapure water, for conductivity measurement in water processing behind gravel bed filter</li> </ul> </li> <li><b>HCI</b> <ul> <li>Acidic ultrapure water, for conductivity measurement behind cation filter</li> </ul> </li> </ul> |
|      | Image: state state sta | NH <sub>3</sub><br>Ammoniacal ultrapure water<br>When the TC correction for pro-<br>cess medium is switched on, "TC"<br>appears in the display in measuring<br>mode.                                                                                                    |

## **Parameter Setting: Concentration Curves**

# Default Settings and Selection Range **Note:** HOLD mode active

| Parameter                                  | Default                                          | Selection / Range                                                                                                    |
|--------------------------------------------|--------------------------------------------------|----------------------------------------------------------------------------------------------------|
| Concentration<br>• Medium ("Yes" selected) | Off<br>H <sub>2</sub> SO <sub>4</sub><br>(0-30%) | On, Off<br>$H_2SO_4$ (0-30 %), $H_2SO_4$ (32-84 %), $H_2SO_4$<br>(92-99 %), $HNO_3$ (0-30 %), $HNO_3$ (35-96 %),<br>HCI (0-18 %), HCI (22-39 %)<br>NaOH (0-14 %), NaOH (18-50 %),<br>NaCI (0-26 %),<br>Table (additional function SW 700-009) |

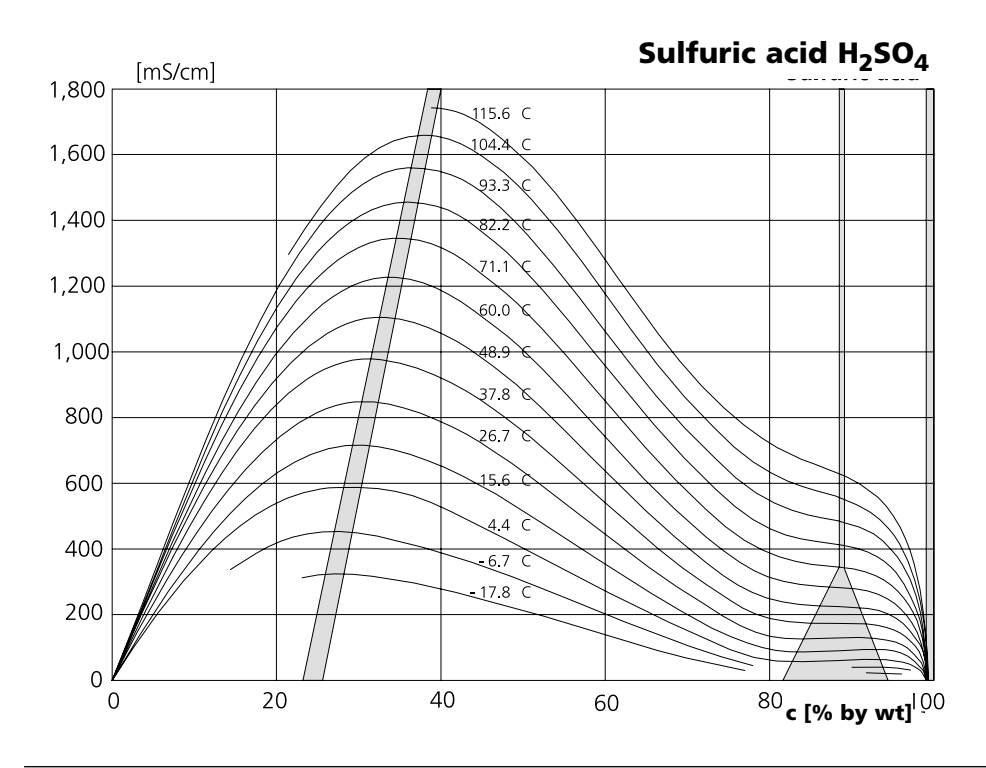

### Nitric acid HNO<sub>3</sub>

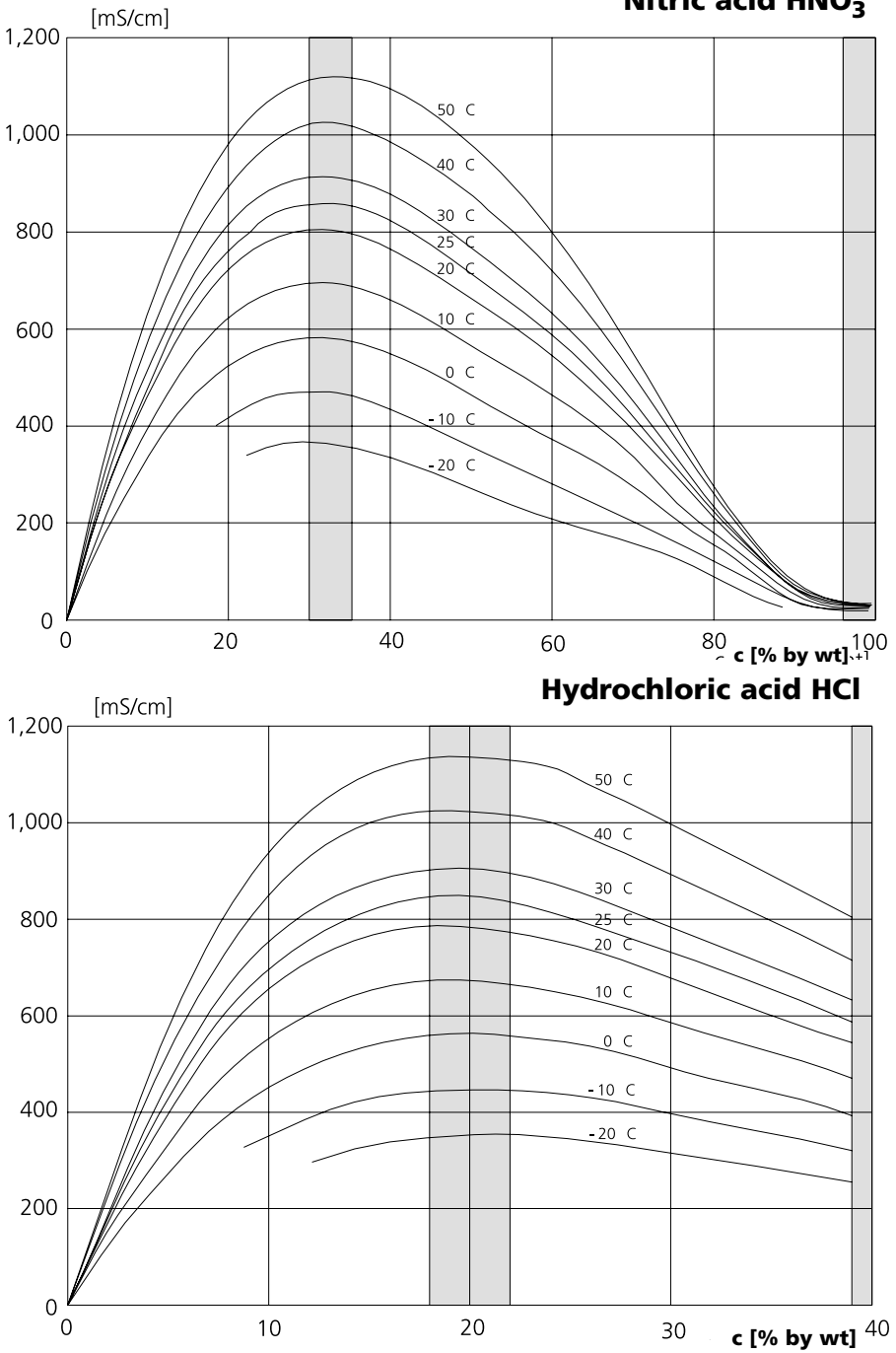

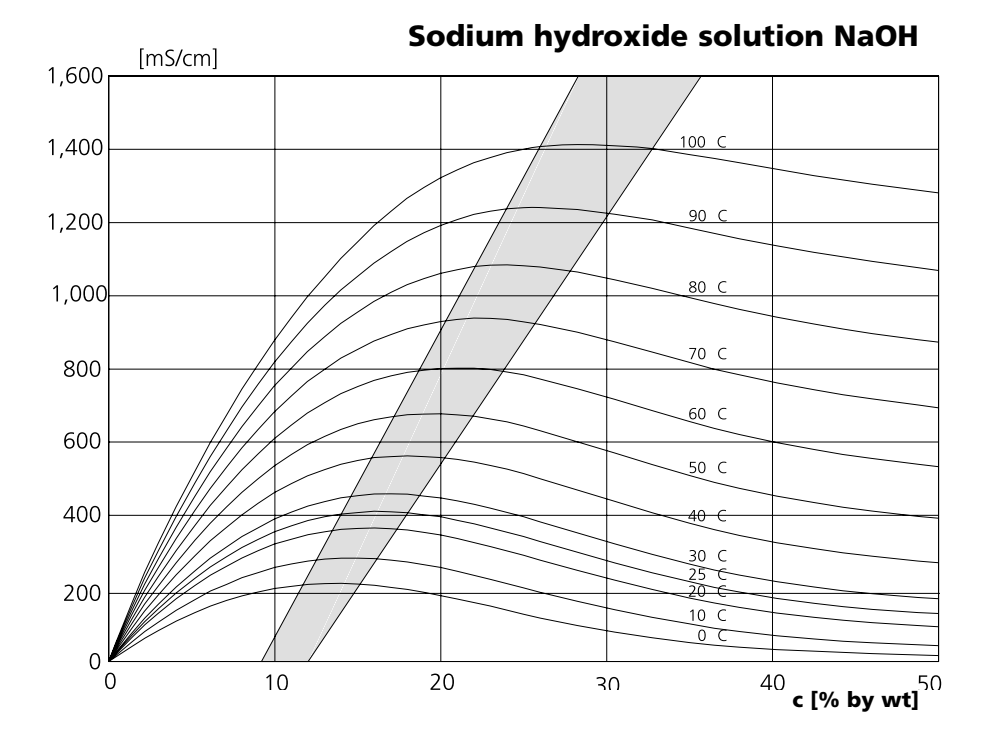

Table salt solution NaCl

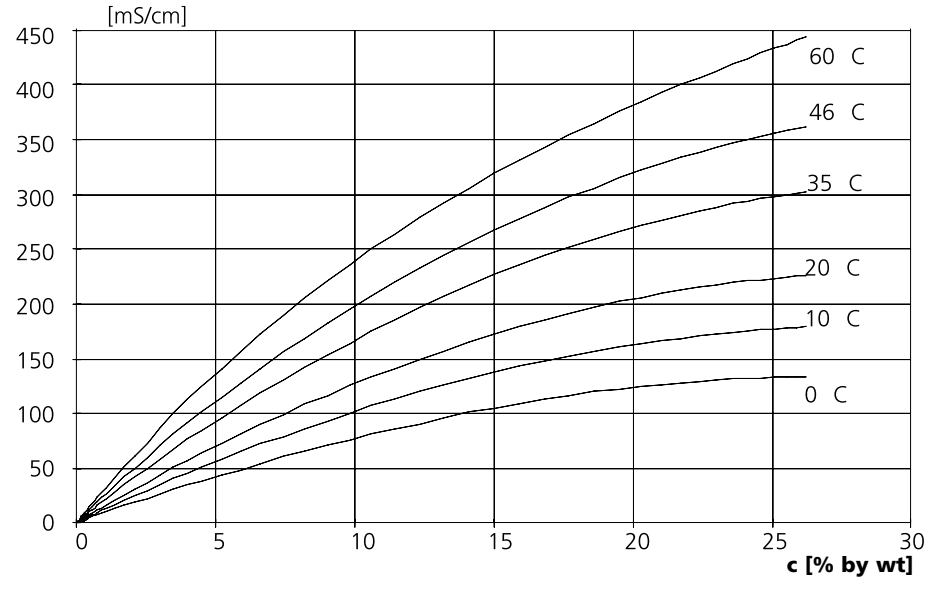

## **Concentration Table (Add. Function)**

Select menu: Parameter setting/System control/Concentration table Specifying a concentration solution for conductivity measurement

### **Concentration Table (Additional Function SW 700-009)**

To specify the customer-specific solution, 5 concentration values A-E are entered in a matrix together with 5 temperature values 1-5. To do so, first enter the 5 temperature values, then enter the respective conductivity values for each concentration A-E.

These solutions will then be available in addition to the permanently stored standard solutions (select "Table").

| Menu                    | Display                                                                                                    | Enter concentration table                                                                                                    |
|-------------------------|----------------------------------------------------------------------------------------------------|----------------------------------------------------------------------------------------------------|
| stati<br>stati<br>⊗rpar | O.020 mS/cm     O.020 mS/cm     O.020 mS/ | <ul> <li>Enter values</li> <li>Call up parameter setting</li> <li>System control</li> <li>Select "Concentration table"</li> </ul>                                                           |
|                         | Image: Concentration table (Administrator)       Image: Concentration table (Administrator)       Image: Concentration table (Administrator                                                                                                    | Enter 5 temperature values<br>(right/left arrow keys to select<br>position, up/down arrow keys<br>to edit number,<br>confirm with <b>enter</b> .)                                           |
|                         | Image: Note of the image is a straight of the image is a straight of the image                    | Enter values for concentrations A-E<br>for the respective temperatures. The<br>table values must be continuous.<br>Maxima/minima are not permitted.<br>Incorrect entries are marked with x. |

The concentration table is selected as follows:

Parameter setting/Module Cond Ind/Concentration = ON/Medium = Table.

# **Calculation Blocks**

Select menu: Parameter setting/System control/Calculation Blocks Calculation of new variables from measured variables

### **Calculation Blocks**

Two measuring modules with all their measured values serve as input for the calculation block. In addition, the general device status (NAMUR signals) is taken into account. The difference between the existing values is calculated:

### **Current Outputs**

All current outputs can be set to output the new process variables formed by the Calculation Blocks.

#### **Measurement Display**

All new process variables can be displayed as primary or as secondary value.

### Controller

Controller functions are not supported.

### **Functionality of Measuring Module**

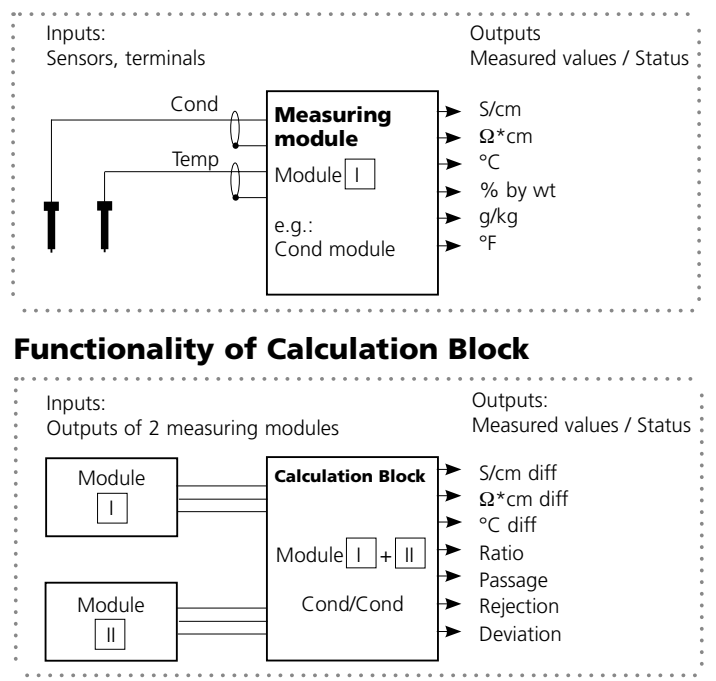

## **Activating Calculation Blocks**

Select menu: Parameter setting/System control/Calculation Blocks Combining 2 Cond measuring modules to Calculation Blocks

#### **Combination of 2 Cond Measuring Modules**

| With three r | measuring | modules | the | follow | /ing        | Calculation | Block | combinations |
|--------------|-----------|---------|-----|--------|-------------|-------------|-------|--------------|
| are possible | :   +     | II , I  | +   | III ,  | $\parallel$ | +           |       |              |

Two Calculation Blocks can be activated.

| Menu                                            | Display                                                                                                    | Activating Calculation Blocks                                                                                                    |
|-------------------------------------------------|----------------------------------------------------------------------------------------------------|----------------------------------------------------------------------------------------------------|
| eren<br>Banar<br>Banar<br>Banar<br>Banar<br>Ban | A Definition of the second second seco | <ul> <li>Calculation Blocks</li> <li>Call up parameter setting</li> <li>System control</li> <li>Select "Calculation Blocks"</li> </ul> |
|                                                 | Image: Second system       Image: Second system         Image: Second system       Image: Second system         Image: Secon                                                                                                    | • Depending on the modules installed, the possible combinations for Calculation Blocks are offered.                                    |
|                                                 | All Additional and the set of the set of the set  | During parameter setting the<br>Calculation Blocks are displayed like<br>modules.                                                      |

# **Configuring a Calculation Block**

Select menu: Parameter setting/System control/Calculation Blocks Setting the process variable to be calculated

| Menu                            | Display                                                                                                    | Calculation Block<br>Configure                                                                                                    |
|---------------------------------|----------------------------------------------------------------------------------------------------|----------------------------------------------------------------------------------------------------|
| Bar<br>Bar<br>Car<br>Dar<br>Bar | A Cond Legendre Conductor Conductor     A Conductor Conductor     A Conductor     A Cond      | <ul> <li>Select Calculation Block</li> <li>Call up parameter setting</li> <li>System control</li> <li>Select module</li> </ul>                                                                                                    |
|                                 | A Conduction of the second second se | Depending on the modules installed,<br>the possible combinations for<br>Calculation Blocks are offered.                                                                                                    |
|                                 | Image: Conductivity         Image: Conductivity         Image: Conductity         Image: Conductivit                                                                                                    | Messages<br>You can activate messages for the<br>selected variables.<br>Variables which have been set as<br>"Off" cannot be processed further.<br>The measured values which shall<br>release a message are set using the<br>arrow keys<br>(left/right: select position, up/down:<br>edit number). Confirm with <b>enter</b> . |

## **Parameter Setting**

# Messages: Default Settings and Selection Range **Note:** HOLD mode active

| Parameter                                                                                     | Default                                | Selection / Range                                                                                                    |
|-----------------------------------------------------------------------------------------------|----------------------------------------|----------------------------------------------------------------------------------------------------|
| Messages<br>• Conductivity<br>• Resistivity<br>• Concentration<br>• Temperature<br>• Salinity | Limits max<br>Off<br>Off<br>Off<br>Off | <ul> <li>Off, device limits max., variable limits*</li> <li>Off, device limits max., variable limits*</li> <li>Off, device limits max., variable limits*</li> <li>Off, device limits max., variable limits*</li> <li>Off, device limits max., variable limits*</li> <li>* With "Variable limits" selected,<br/>the following parameters can be edited:</li> <li>• Failure Limit Lo</li> <li>• Warning Limit Hi</li> <li>• Failure Limit Hi</li> </ul> |

#### **Device Limits**

Device limits max.Variable limits:

Maximum measurement range of device Range limits specified

Device limits max.

## Setting the Message Parameters

Messages

**Note:** HOLD mode active

| Menu                     | Display                                                                                                    | Messages                                                                                                    |
|--------------------------|----------------------------------------------------------------------------------------------------|----------------------------------------------------------------------------------------------------|
| Bar pair                 |                                                                                                    | <ul> <li>Messages</li> <li>All parameters determined by the measuring module can generate messages.</li> <li>Device limits max:</li> <li>Messages are generated when the process variable (e.g. conductivity) is outside the measurement range. The "Failure" icon is displayed, the NAMUR failure contact is activated (BASE module, factory setting: contact K4, N/C contact).</li> <li>The current outputs can signal a 22 mA message (user defined).</li> <li>Variable limits:</li> <li>For the "failure" and "warning" messages you can define upper and lower limits for message generation.</li> <li>Message icons:</li> <li>Maintenance (Warning limit Hi/LoLo)</li> </ul> |
| <i>€</i> <sub>diag</sub> | Image: State State Stat | <b>Diagnostics menu</b><br>When the "Maintenance" or<br>"Failure" icons are flashing in the<br>display, you should call up the<br>Diagnostics menu. The messages are<br>displayed in the "Message list".                                                                                                    |

## **Current Outputs, Contacts, OK Inputs**

Select menu: Parameter setting/Module BASE **Note:** HOLD mode

| Menu                                                      | Display                                                                                                    | Parameter setting<br>BASE module                                                                                                    |
|-----------------------------------------------------------|----------------------------------------------------------------------------------------------------|----------------------------------------------------------------------------------------------------|
| Kana<br>Kana<br>Kana<br>Kana<br>Kana<br>Mar<br>Par<br>Par | Output current I2     Contact K4 (NAMUR Failure)     Contact K4 (NAMUR Failure)     Contact K3 (NAMUR HOLD)     Contact K1 (Limit)     Dutput SOK1,OK2     Return     G Block                                                                                                    | Configuring the Current<br>Output<br>• Call up parameter setting<br>• Enter passcode<br>• Select "Module BASE"<br>• Select "Output current"                                                                                                 |
|                                                           | Output current I1 (Administrator)     Variable     Curve     Output     Start     End     Dehavior during messages     Abort     OK                                                                                                    | • Select process variable                                                                                                    |
|                                                           | Image: Constraint of the second second se | Select Curve, e.g. "Linear":<br>The measured variable is represented<br>by a linear output current curve.<br>The desired range of the measured<br>variable is specified by the values for<br>"Start" and "End".<br>See also: "Minimum span" |

### Assignment of Measured Values: Start (4 mA) and End (20 mA)

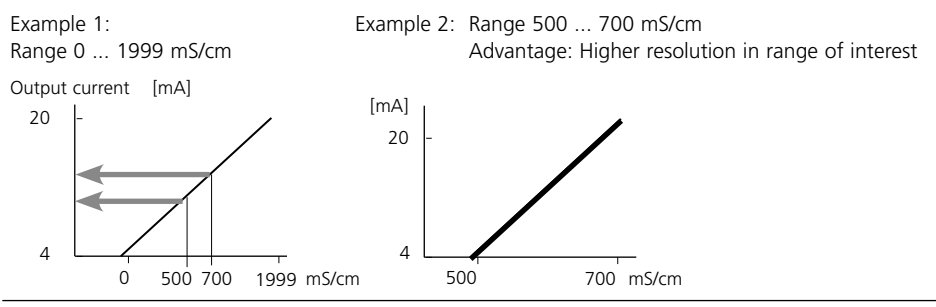

## **Current Outputs: Characteristics**

Select menu: Parameter setting/Module BASE

#### • Linear characteristic

The measured variable is represented by a linear output current curve.

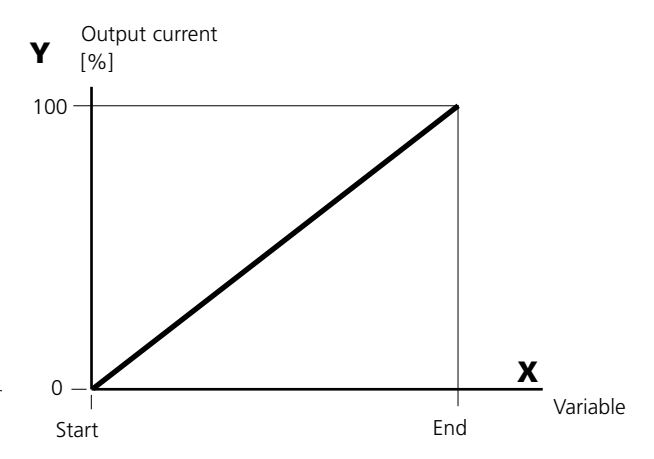

#### • Trilinear characteristic

Two additional corner points must be entered:

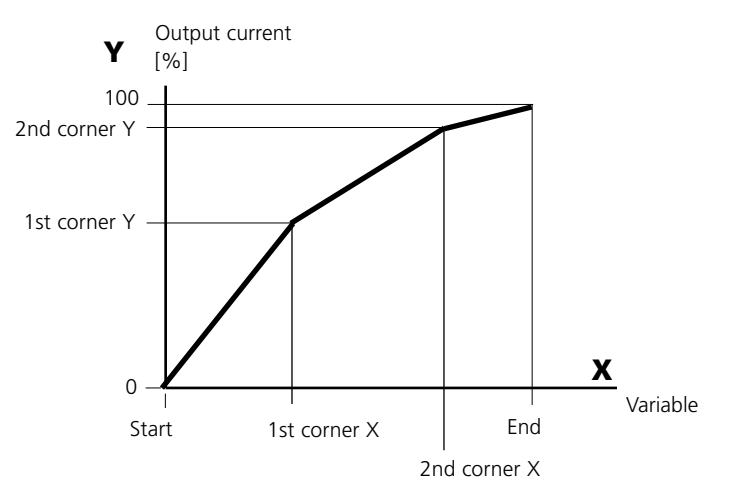

#### • Note: Bilinear characteristic

For a bilinear characteristic, identical parameters are entered for the two corner points (1st corner, 2nd corner).

#### • Function characteristic

Nonlinear output current characteristic: allows measurements over several decades, e.g. measuring very low values with a high resolution and high values with a low resolution.

Required: Entering a value for 50 % output current.

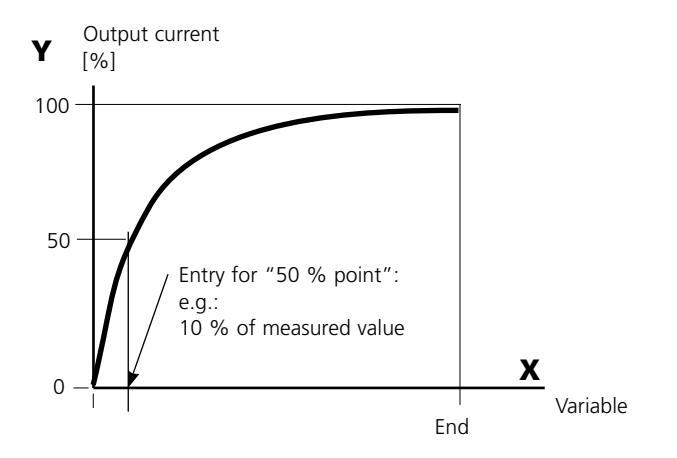

#### Equation

| Output current $(4  20 \text{ mA}) =$ |                  | (1+K)x | - 16 mA + | 4 mA  |
|---------------------------------------|------------------|--------|-----------|-------|
| e arp                                 |                  | 1+Kx   | 101101    |       |
| K -                                   | E + S - 2 * X50% |        | × –       | M - S |
| κ –                                   | X50% - S         |        | × - ·     | E - S |

| S:    | Start value at 4 mA                                  |
|-------|------------------------------------------------------|
| X50%: | 50% value at 12 mA (output current range 4 to 20 mA) |
| E:    | End value at 20 mA                                   |

M: Measured value

#### Logarithmic output curve over one decade:

- S: 10 % of maximum value
- X50%: 31.6 % of maximum value
- E: Maximum value

#### Logarithmic output curve over two decades:

- S: 1 % of maximum value X50%: 10 % of maximum value
- E: Maximum value

## **Output Filter**

Time Constant

#### **Time Constant of Output Filter**

To smoothen the current output, a low-pass filter with adjustable time constant can be switched on. When there is a jump at the input (100 %), the output level is at 63 % after the time constant has been reached.

The time constant can be set from 0 to 120 sec. If the time constant is set to 0 sec, the current output follows the input.

#### Notice:

The filter only acts on the current output and the current value of the secondary display, not on the measurement display, the limit values, or the controller!

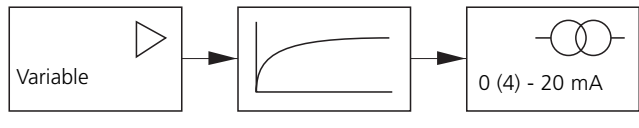

Time constant 0 to 120 sec

## **NAMUR Signals: Current Outputs**

Behavior during messages: HOLD, 22 mA signal

#### **Behavior During Messages**

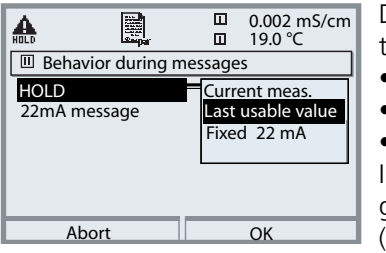

Depending on the parameter setting ("Messages") the current outputs switch to:

- Currently measured value
- Last measured value (HOLD function)
- Fixed value (22 mA)

In the case of a fault a 22 mA signal can be generated for the selected process variable (1st primary value).

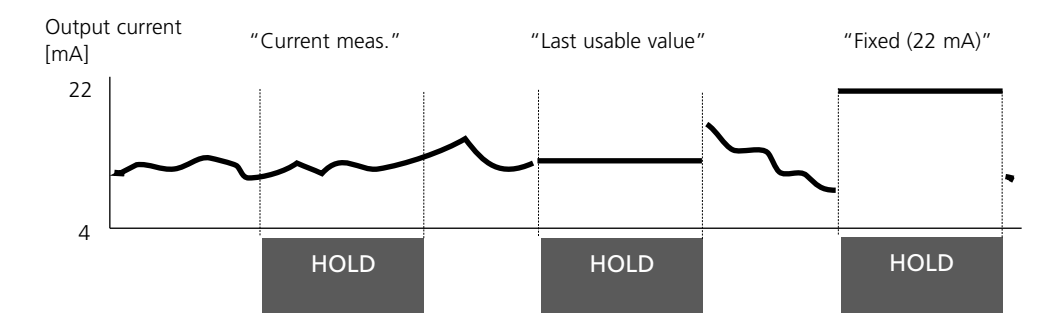

#### Message when the Current Range is Exceeded

As delivered, the "Maintenance request" (Warn) message is generated when the current range is exceeded (< 3.8 mA or > 20.5 mA).

This setting can be changed in the Parameter setting menu of the respective measuring module at "Messages".

To generate a "Failure" message, the limit value monitoring must be set to "Variable limits":

Parameter setting - <measuring module> - Messages - Variable limits - Failure limit ...

Enter the same values for the failure limits as for the current output: Parameter setting - Module BASE - Output current - Variable Start / End.

## **NAMUR Signals: Relay Contacts**

Failure, Maintenance Request, HOLD (Function Check)

As delivered, the floating relay outputs of the BASE module are assigned to the NAMUR signals:

#### Failure

#### Maint. request HOLD

Contact K4, normally closed (signaling current failure) Contact K3, normally open contact Contact K2, normally open contact

| A P        |            | □ 0<br>□ 1 | .002 mS/cm<br>9.0 °C |
|------------|------------|------------|----------------------|
| Module B   | ASE (Admin | istrator)  |                      |
| 🖬 Output o | urrent l1  |            |                      |
| Output of  | current l2 |            |                      |
| Contact    | K4 (NAM    | UR Failu   | re)                  |
| Contact    | K3 (NAM    | UR mair    | ntenance)            |
| Contact    | K2 (NAM    | UR HOL     | D)                   |
| Contact    | K1 (Limit  | :)         |                      |
| Retu       | urn        | â          | Block                |

#### NAMUR signals: Factory setting of contacts

- Select parameter setting:
- Administrator level
- Select "Module BASE" (Fig.) You can define a delay time for "Maintenance request" and "Failure", resp. If an alarm message is released, the contact will only be activated after expiry of this delay time.

### Failure is active

when a value has exceeded (or fallen below, resp.) a preset "Failure Limit Hi" or "Failure Limit Lo", when the measured value is out of range, or in the event of other failure messages. That means that the equipment no longer operates properly or that process parameters have reached a critical value. Failure is disabled during "HOLD" (Function check).

#### Maintenance request is active

when a value has exceeded (or fallen below, resp.) a preset "Warning Limit Hi" or "Warning Limit Lo", or when other warning messages have been activated. That means that the equipment is still operating properly but should be serviced, or that process parameters have reached a value requiring intervention.

Failure is disabled during "HOLD" (function check).

### HOLD is active:

- during calibration
- during maintenance (current source, meas. point maintenance)
- during parameter setting at the Operator level and the Administrator level
- during an automatic rinsing cycle.

## **Relay Contacts: Protective Wiring**

### **Protective Wiring of Relay Contacts**

Relay contacts are subjected to electrical erosion. Especially with inductive and capacitive loads, the service life of the contacts will be reduced. For suppression of sparks and arcing, components such as RC combinations, nonlinear resistors, series resistors and diodes should be used.

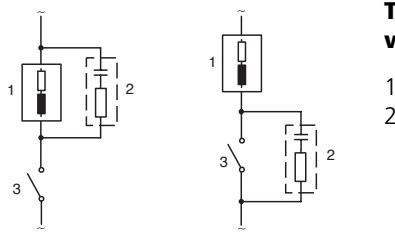

#### Typical AC applications with inductive load

- 1 Load
- 2 RC combination, e.g. RIFA PMR 209 Typical RC combinations e.g. Capacitor 0.1 μF, Resistor 100 ohms / 1 W 3 Contact

## **Caution**!

Make sure that the maximum ratings of the relay contacts are not exceeded even during switching!

## **Information Concerning Relay Contacts**

As delivered, the relay contacts are suitable for low signal currents (down to approx. 1mA). If currents above approx. 100 mA are switched, the gold plating is destroyed during the switching process. After that, the contacts will not reliably switch low currents.

## **Relay Contacts**

Parameter setting/Module BASE/Relay contacts

| Menu | Display                                                                                                    | Setting the relay contacts                                                                                                    |
|------|----------------------------------------------------------------------------------------------------|----------------------------------------------------------------------------------------------------|
| ⊛bat | Contact K1 (Administrator)<br>Usage<br>Variable<br>Limit value<br>Hysteresis<br>Effective direction<br>Contact type<br>Return<br>NAMUR maintenance<br>NAMUR MOLD<br>Limit value<br>Rinse contact<br>Parameter set B active<br>USP output | <ul> <li>Relay contacts, usage</li> <li>Call up parameter setting</li> <li>Enter passcode</li> <li>Select "Module BASE"</li> <li>Select "Contact"</li> <li>"Usage" (Fig.)</li> </ul> |

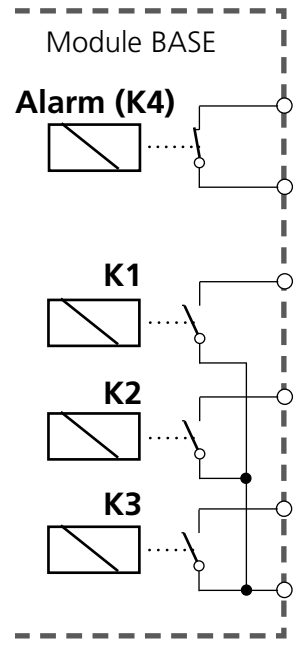

**Contact Assignment:** 

See terminal plate of BASE module

The BASE module provides 4 relay contacts (max. AC/DC rating 30 V / 3 A each). Contact K4 is provided for failure message. The switching behavior (normally open or normally closed), as well as a switch-on or switch-off delay can be defined.

# Default settings of the user-definable relay contacts of the BASE module:

- K3: NAMUR maintenance request
- K2: NAMUR HOLD (function check)
- K1: Limit

## K1-K3 are user definable ("Usage"):

- NAMUR maintenance
- NAMUR HOLD
- Limit value
- Rinse contact
- Parameter set B active
- USP output (Cond module only)
- KI rec. active
- Sensoface
- Controller alarm

## **Rinse Contact**

Parameter setting/Module BASE/Relay contacts/Usage/Rinse contact

| Menu    | Display                                                                                                    | Configuring the rinse contact                                                                                                    |
|---------|----------------------------------------------------------------------------------------------------|----------------------------------------------------------------------------------------------------|
| Der par | Image       0.002 mS/cm         Image       19.2°C         Contact K1 (Administrator)       Image         Variable       NAMUR maintenance         Limit value       NAMUR HOLD         Hysteresis       Effective direction         Contact type       Namure and the contact         Return       Parameter set B active         USP output       Image         Image       0.002 mS/cm         Image       Image         Image       Image <t< td=""><td><ul> <li>Relay contacts, usage</li> <li>Call up parameter setting</li> <li>Enter passcode</li> <li>Select "Module BASE"</li> <li>Select contact e.g. K1)</li> <li>"Rinse contact" (Fig.)</li> </ul> Configuring the rinse contact <ul> <li>Set rinse interval</li> <li>Set rinse duration</li> <li>During the defined "lead time" the "HOLD" mode is active.</li> <li>Select contact type (e.g. "N/O")</li> </ul></td></t<> | <ul> <li>Relay contacts, usage</li> <li>Call up parameter setting</li> <li>Enter passcode</li> <li>Select "Module BASE"</li> <li>Select contact e.g. K1)</li> <li>"Rinse contact" (Fig.)</li> </ul> Configuring the rinse contact <ul> <li>Set rinse interval</li> <li>Set rinse duration</li> <li>During the defined "lead time" the "HOLD" mode is active.</li> <li>Select contact type (e.g. "N/O")</li> </ul> |

### Please note when configuring the "Rinse contact" function

- "HOLD" mode (e.g. during parameter setting) delays the execution of the "Rinse contact" function.
- Up to 3 rinse functions (contacts K1 ... K3) can be configured independently.
- The individual rinse functions are not synchronized with each other.

#### **Time Response**

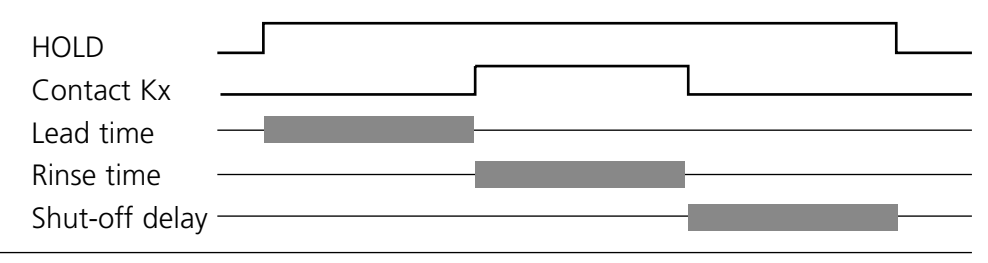

# Limit Value, Hysteresis, Contact Type

Parameter setting/Module BASE/Relay contacts/Usage

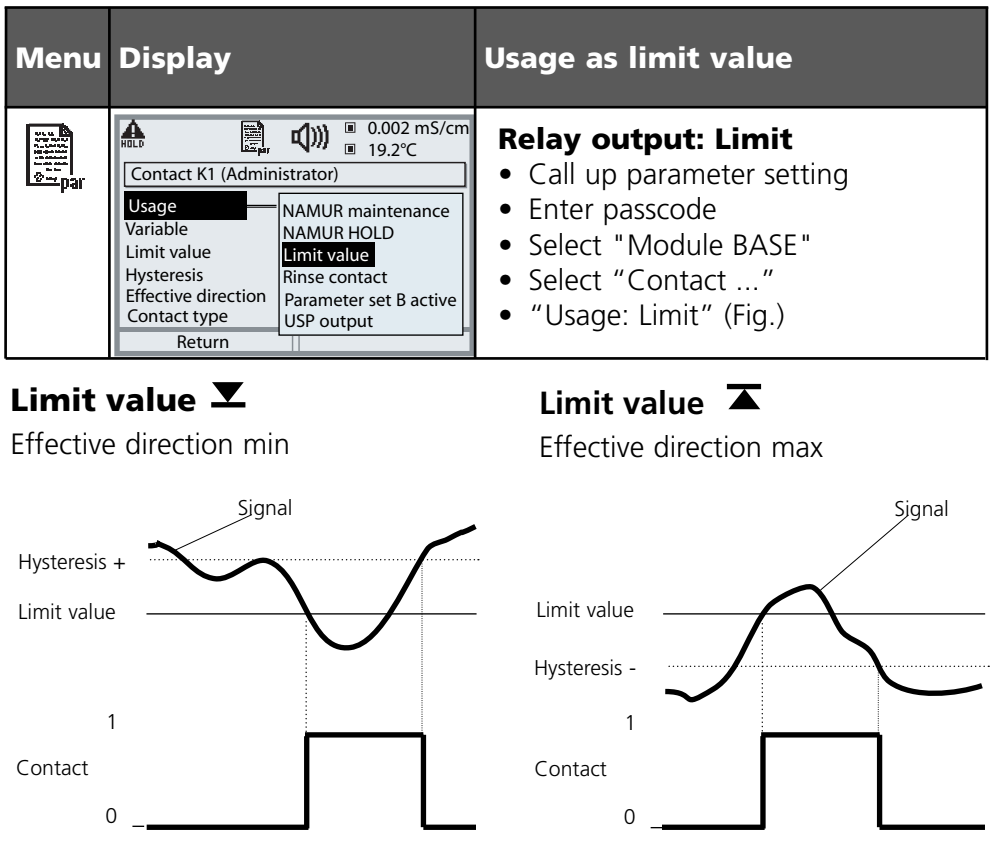

### **Icons in the Measurement Display:**

Measured value exceeds limit: T Measured value falls below limit: T

## **Hysteresis**

Tolerance band around the limit value, within which the contact is not actuated. Serves to obtain appropriate switching behavior at the output and suppress slight fluctuations of the measured variable (Fig.)

### **Contact Type**

Specifies whether the active contact is closed (N/O) or open (N/C).

# OK1, OK2 Inputs: Specify Level

Parameter setting/Module BASE/Inputs OK1, OK2 **Note:** HOLD mode (Setting: BASE module)

| Menu                                                                                                    | Display                                                                                                    | Setting the OK inputs                                                                                                    |
|----------------------------------------------------------------------------------------------------|----------------------------------------------------------------------------------------------------|----------------------------------------------------------------------------------------------------|
| Bankar<br>Bankar<br>Ba |                                                                                                    | <ul> <li>OK1 usage</li> <li>Call up parameter setting</li> <li>Enter passcode</li> <li>Select "Module BASE"</li> <li>Select "Inputs OK1/OK2"</li> <li>Select "OK1 usage"</li> </ul>                           |
|                                                                                                    | Imputs OK1, OK2 (Administrator)         For OK2 usage see         "Function control matrix"         OK1 usage         Input OK1         Input OK1         Active 10 30 V         active 2 V         Return       OK | <ul> <li>OK1/OK2 switching level</li> <li>Call up parameter setting</li> <li>Enter passcode</li> <li>Select "Module BASE"</li> <li>Select "Inputs OK1/OK2"</li> <li>Specify active switching level</li> </ul> |

The BASE module provides 2 digital inputs (OK1, OK2). The following functions (depending on the parameter setting) can be started via a control signal:

- OK1: "Off" or "HOLD" (Function check),
- OK2: Select: System control / Function control matrix ("Off", "Parameter set A/B", "Start KI recorder")

The switching level for the control signal must be specified: (active 10 - 20 V or active < 2 V)

(active 10...30 V or active < 2 V).

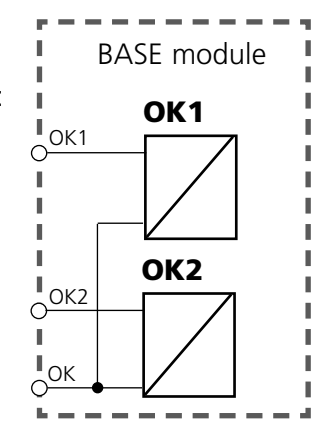

## Switching Parameter Sets via OK2

Parameter setting / System control / Function control matrix **Note:** HOLD mode (Setting: BASE module)

#### **Parameter Sets**

2 complete parameter sets (A, B) can be stored in the analyzer. You can switch between the parameter sets using the OK2 input. The currently activated set can be signaled by a relay contact. An icon in the measurement display shows which parameter set is active:  $\overrightarrow{\mathbb{M}}_{A}$  or  $\overrightarrow{\mathbb{M}}_{B}$ 

| Menu | Display                                                                                                    | Parameter sets                                                                                                    |
|------|----------------------------------------------------------------------------------------------------|----------------------------------------------------------------------------------------------------|
|      | Image: Second system       Image: Second system       0.120 mS/cm         Function control matrix (Administrator)         ParSet KI rec.       ♥ Fav EC 400         Imput OK2       Image: Organisation of the second system         Left softkey       O       -         Right softkey       O       O         Profibus DO 2       Image: Organisation       -         Return       Image: Connect       Image: Connect                                                                                                    | <ul> <li>Select parameter set (A, B) via OK2 input</li> <li>Call up parameter setting</li> <li>System control</li> <li>Function control matrix</li> <li>Select "OK2"</li> <li>Connect "Parameter set A/B"</li> </ul> |
|      | Image     Image     Image | <ul> <li>Signaling active parameter<br/>set via relay contact</li> <li>Call up parameter setting</li> <li>BASE module</li> <li>Select contact</li> <li>Usage: "Parameter set".</li> </ul>                            |

### Notice

The selection has no effect when working on SmartMedia card with SW 700-102.

## Maintenance

Sensor monitor, Temp probe adjustment **Note:** HOLD mode active

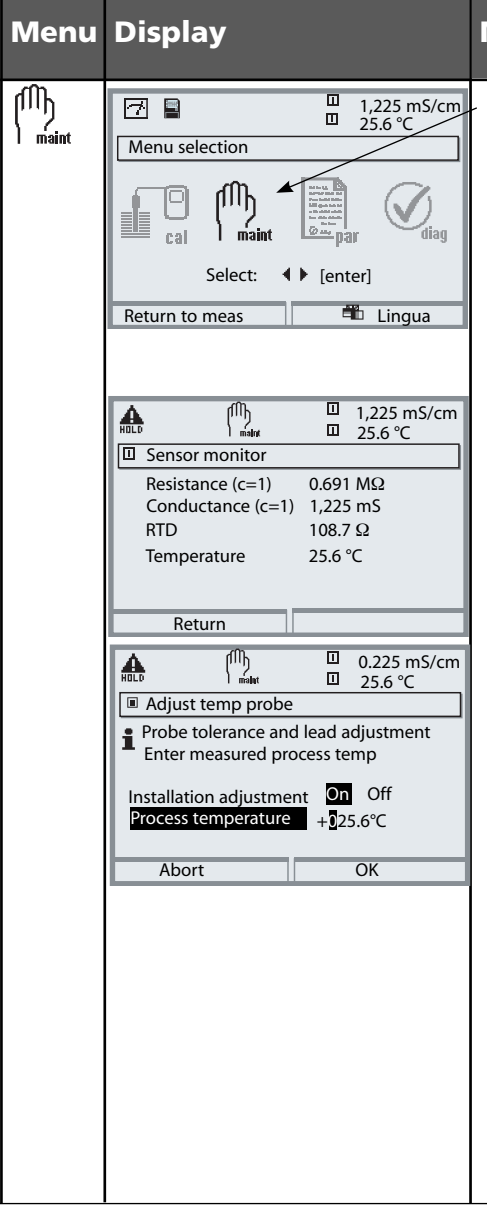

#### Maintenance

### Call up Maintenance

From the measuring mode: Press **menu** key to select menu. Select maintenance using arrow keys, confirm with **enter**. Passcode 2958 (The passcode can be edited by the administrator.) Then select Module Cond Ind.

#### Sensor monitor

During maintenance, the sensor monitor allows validation of the sensor by immersing it in a known solution, for example, and checking the values measured.

### Adjusting the temp probe

This function allows you to compensated for the individual temperature probe tolerance and the influence of the lead resistances to increase accuracy of temperature measurement. Adjustment may only be carried out after the process temperature has been precisely measured using a calibrated reference thermometer! The measurement error of the reference thermometer should be less than 0.1 °C. Adjustment without precise measurement might result in considerable deviations of the measured value display!

## **Diagnostics Functions**

General status information of the measuring system Select menu: Diagnostics

| Menu              | Display                                                                                                    | Diagnostics functions                                                                                                    |
|-------------------|----------------------------------------------------------------------------------------------------|----------------------------------------------------------------------------------------------------|
|                   | Menu selection<br>Menu selection<br>Cal Maint Select:<br>Select: I [enter]<br>Return to meas                                                                                                    | <b>Call up diagnostics</b><br>From the measuring mode:<br>Press <b>menu</b> key to select menu.<br>Select diagnostics using arrow keys,<br>confirm with <b>enter</b> .                                                                                           |
| Ø <sub>diag</sub> | Image: Second state state | The "Diagnostics" menu gives an<br>overview of all functions available.<br>Functions which have been set as<br>"Favorite" can be directly accessed<br>from the measuring mode.                                                                                   |
|                   | Image: State of the state of the state o | <b>Message list</b><br>Shows the currently activated warn-<br>ing or failure messages in plain text.                                                                                                    |
|                   | Image: Constraint of the second second se               | <b>Logbook</b><br>Shows the last 50 events with date<br>and time, e.g. calibrations, warning<br>and failure messages, power failure<br>etc. This permits quality manage-<br>ment documentation to ISO 9000.<br>Extended logbook:<br>SmartMedia card (SW 700-104) |

## Setting Diagnostics Messages as Favorite

Select menu: Parameter setting/System control/Function control matrix

| Menu                | Display                                                                                                    | Select favorites                                                                                                    |
|---------------------|----------------------------------------------------------------------------------------------------|----------------------------------------------------------------------------------------------------|
|                     | O.245 mS/cm         D.24.0 °C         S1.03.07 ♥ Favorites menu                                                                                                    | <b>Favorites menu</b><br>Diagnostics functions can be called<br>up directly from the measuring mode<br>using a softkey.<br>The "Favorites" are selected in the<br>Diagnostics menu.                                                                               |
| (V) <sub>diag</sub> | Image: Constraint of the selection       Image: Constraint of the selection       Image: Conselection       Image: Constraint of the sel                                                                                                    | Select favorites<br>Press menu key to select menu.<br>Select diagnostics using arrow keys,<br>confirm with <b>enter</b> . Then select<br>module and confirm with <b>enter</b> .                                                                                   |
|                     | Image: Constraint of the second second se | Set/delete favorite:<br>"Set favorite" allows activation of<br>the selected diagnostic function<br>directly from the measuring mode<br>via softkey. The respective function is<br>marked with a heart icon.<br>See softkey function<br>"Function control matrix". |
|                     | D.245 mS/cm<br>24.0 °C<br>31.03.07 Favorites menu                                                                                                    | Pressing the <b>meas</b> key returns to<br>measurement. When the softkey<br>has been assigned to "Favorites",<br>"Favorites menu" is read in the<br>secondary display<br>(see "Function control matrix").                                                         |
## **Setting Diagnostics Messages as Favorite**

Select menu: Parameter setting/System control/Function control matrix

### Secondary Displays (1)

Here, additional values are displayed in the measuring mode according to the factory setting. When the respective softkey (2) is pressed, the process variables measured by the modules plus date or time are displayed. In addition, you can use the **softkeys (2)** to control functions. To assign a function to a softkey, select

### Parameter setting/System control/ Function control matrix

Function which can be controlled by softkeys:

- Parameter set selection
- KI recorder Start/Stop
- Favorites
- EC400 (fully automated probe controller)

### **Favorites**

Selected Diagnostics functions can be called up directly from the measuring mode using a softkey.

The table on the next page explains how to select favorites.

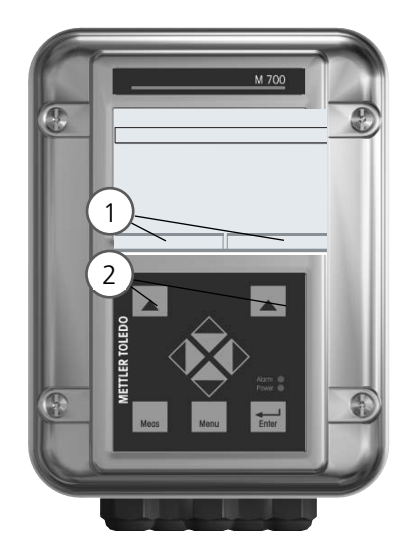

| HOLD                                                        |                            |                   | 0.120<br>25.6 °     | mS/cm             |
|-------------------------------------------------------------|----------------------------|-------------------|---------------------|-------------------|
| Function contr                                              | ol matr                    | ix (Adr           | ninistra            | ator)             |
| Input OK2<br>Left softkey<br>Right softkey<br>Profibus DO 2 | ParSet<br>O<br>O<br>O<br>O | KI rec.<br>OOOOOO | ♥Fav<br>-<br>•<br>• | EC400<br><br><br> |
| Return                                                      |                            | ۲                 | Conne               | ct                |

### Example:

"Favorites" to be selected with "Right softkey"

To select a softkey function: Select desired function using arrow keys, press "Connect" softkey and confirm with **enter**.

To deselect a function: Press "Disconnect" softkey, confirm with **enter**.

| Menu                     | Display                                                                                                    | Select favorites                                                                                                    |
|--------------------------|----------------------------------------------------------------------------------------------------|----------------------------------------------------------------------------------------------------|
|                          | 7 83.3 mS/cm 24.0 °C 09.03.07 ♥ Favorites menu                                                                                                    | <b>Favorites menu</b><br>Diagnostics functions can be called<br>up directly from the measuring mode<br>using a softkey.<br>The "Favorites" are selected in the<br>Diagnostics menu.                         |
| <b>V</b> <sub>diag</sub> | Image: Constraint of the selection       Image: Constraint of the selection       Image: Conselection       Image: Constraint of the sel | Select favorites<br>Press menu key to Menu selection<br>Select diagnostics using arrow keys,<br>confirm with enter. Then select<br>module and confirm with enter.                                           |
|                          | Image: Set favorite         Image: Set favorite                                                                                                    | Set/delete favorite:<br>"Set favorite" allows activation of<br>the selected diagnostic function<br>directly from the measuring mode via<br>softkey.<br>The menu line is marked with a heart<br>icon.        |
|                          | <b>83.3</b> mS/cm<br><b>24.0</b> °C<br>09.03.07 ♥ Favorites menu                                                                                                    | Pressing the <b>meas</b> key returns to<br>measurement. When the softkey<br>has been assigned to "Favorites",<br>"Favorites menu" is read in the sec-<br>ondary display (see "Function control<br>matrix"). |

## Notice:

When one of the softkeys has been assigned to the "Favorites menu" function, diagnostic functions which have been set as "Favorite" can be directly called up from the measuring mode.

## **Diagnostics Functions**

General Status Information of the Measuring System Select menu: Diagnostics - Message list

| Menu               | Display                                                                                                    | Diagnostics functions                                                                                                    |
|--------------------|----------------------------------------------------------------------------------------------------|----------------------------------------------------------------------------------------------------|
|                    | Image: Call gradient constraints of the call gradient constraints of the call gradient constraints of | <b>Call up diagnostics</b><br>From the measuring mode:<br>Press <b>menu</b> key to select menu.<br>Select diagnostics using arrow keys,<br>confirm with <b>enter</b> .                                                                                                    |
| (V <sub>diag</sub> | Image: Second system       Image: Second system       Image: Second system         Image: Second system       Image: Second system       Image: Second system                                                                                                    | The "Diagnostics" menu gives an<br>overview of all functions available.<br>Functions which have been set as<br>"Favorite" can be directly accessed<br>from the measuring mode.                                                                                                    |
|                    | Image: Construction of the second second  | <ul> <li>Message list</li> <li>Shows the currently activated warning or failure messages in plain text.</li> <li>Number of messages</li> <li>When there are more than 7 messages, a vertical scrollbar appears. Scroll with the up/ down arrow keys.</li> <li>Message identifier</li> <li>See message list for description.</li> <li>Module identifier</li> <li>Specifies the module that has generated the message.</li> </ul> |

## Cond Ind 7700(X) Module

| No.  | Cond Ind messages                         | Message type |
|------|-------------------------------------------|--------------|
| T008 | Meas. processing (factory settings)       | FAIL         |
| T009 | Module failure (Firmware Flash check sum) | FAIL         |
| T010 | Conductivity range                        | FAIL / WARN  |
| T011 | Conductivity Alarm LO_LO                  | FAIL         |
| T012 | Conductivity Alarm LO                     | WARN         |
| T013 | Conductivity Alarm HI                     | WARN         |
| T014 | Conductivity Alarm HI_HI                  | FAIL         |
| T015 | Temperature range                         | FAIL         |
| T016 | Temperature Alarm LO_LO                   | FAIL         |
| T017 | Temperature Alarm LO                      | WARN         |
| T018 | Temperature Alarm HI                      | WARN         |
| T019 | Temperature Alarm HI_HI                   | FAIL         |
| T020 | Resistivity range                         | FAIL / WARN  |
| T021 | Resistivity Alarm LO_LO                   | FAIL         |
| T022 | Resistivity Alarm LO                      | WARN         |
| T023 | Resistivity Alarm HI                      | WARN         |
| T024 | Resistivity Alarm HI_HI                   | FAIL         |
| T025 | Concentration range                       | FAIL / WARN  |
| T026 | Concentration Alarm LO_LO                 | FAIL         |
| T027 | Concentration Alarm LO                    | WARN         |
| T028 | Concentration Alarm HI                    | WARN         |
| T029 | Concentration Alarm HI_HI                 | FAIL         |
| T030 | Zero range                                | WARN         |
| T035 | Cell factor range                         | WARN         |
| T040 | Salinity range                            | FAIL / WARN  |
| T041 | Salinity Alarm LO_LO                      | FAIL         |
| T042 | Salinity Alarm LO                         | WARN         |
| T043 | Salinity Alarm HI                         | WARN         |
|      |                                           |              |

| No.  | Cond Ind messages               | Message type |
|------|---------------------------------|--------------|
| T044 | Salinity Alarm HI_HI            | FAIL         |
| T045 | Conductance range               | FAIL         |
| T050 | Man. temperature range          | FAIL         |
| T060 | SAD SENSOFACE: Primary coil     | User-defined |
| T061 | SAD SENSOFACE: Secondary coil   | User-defined |
| T062 | SAD SENSOFACE: SensoLoop        | User-defined |
| C120 | Wrong ISM sensor                | FAIL         |
| C121 | ISM sensor                      | FAIL         |
| C122 | ISM sensor memory               | WARN         |
| C123 | New sensor, adjustment required | WARN         |
| C130 | SIP cycle counted               | Text         |
| C131 | CIP cycle counted               | Text         |
| T200 | Reference temperature           | WARN         |
| T201 | TC correction                   | WARN         |
| T202 | TC range                        | WARN         |
| T203 | TC range                        | FAIL         |
| T204 | Sensor coding                   | WARN         |
| T205 | Cal: Sensor unstable            | Text         |
| T254 | Module reset                    | Text         |

## **Specifications**

## Specifications M700 Cond Ind 7700(X)

| Cond Ind input<br>(EEx ia IIC)           | For InPro7                                                         | For InPro7250 electrodeless sensors (and others)                                                                                                    |         |            |  |
|------------------------------------------|--------------------------------------------------------------------|----------------------------------------------------------------------------------------------------|---------|------------|--|
| Measurement range                        | 0000 µS/ci                                                         | 0000 μS/cm 1999 mS/cm, resolution 1 μS/cm                                                                                                    |         |            |  |
| Concentration                            | 0.00 10                                                            | 0.0 % by wt                                                                                                    |         |            |  |
| Salinity                                 | 0.0 45.0                                                           | ) g/kg (0 3!                                                                                                    | 5 °C)   |            |  |
| Response time t <sub>90</sub> )          | < 0.5 sec                                                          |                                                                                                    |         |            |  |
| Measurement error***                     | < 0,5 % m                                                          | neas. val. +2 µ                                                                                                    | S/cm    |            |  |
| Perm. cable length                       | Max. 20 m                                                          | 1                                                                                                    |         |            |  |
| Temp compensation ·                      | - Without<br>- Linear ch<br>(reference<br>- NLF nat.<br>(reference | <ul> <li>Without</li> <li>Linear characteristic 00.00 19.99 %/K<br/>(reference temp user-defined)</li> <li>NLF nat. waters according to EN 27888<br/>(reference temp 25°C)</li> </ul> |         |            |  |
| <b>Temperature input</b><br>(EEx ia IIC) | ſ                                                                  |                                                                                                    |         |            |  |
| Temperature probe *                      | Pt 100/Pt <sup>2</sup><br>3-wire con                               | Pt 100/Pt 1000/NTC 30 k $\Omega$ /NTC 100 k $\Omega$<br>3-wire connection, adjustable                                                                                                 |         |            |  |
| Measurement range (MR)                   | Pt100 / Pt<br>NTC 30 k <b>s</b>                                    | Pt100 / Pt1000:       -50 +250 °C         NTC 30 kΩ / NTC 100 kΩ:       -10 +150 °C                                                                                                   |         |            |  |
| Resolution                               | 0.1 °C                                                             |                                                                                                    |         |            |  |
| Measurement error***                     | 0.2 % mea                                                          | as.val. + 0.5 K                                                                                                    |         |            |  |
| Concentration determination              | For the sul                                                        | For the substances:                                                                                                    |         |            |  |
|                                          | HNO₃                                                               | 0 28                                                                                                    | % by wt | -20 +50 °C |  |
|                                          |                                                                    | 35 96                                                                                                    | % by wt | -20 +50 °C |  |
|                                          | HCI                                                                | 0 18                                                                                                    | % by wt | -20 +50 °C |  |
|                                          |                                                                    | 22 39                                                                                                    | % by wt | -20 +50 °C |  |
|                                          |                                                                    |                                                                                                    |         |            |  |

|                               | H <sub>2</sub> SO <sub>4</sub> ****                                                                                                    | 0 30                                                                                                    | % by wt       | -17.8 +110 °C   |  |
|-------------------------------|----------------------------------------------------------------------------------------------------|----------------------------------------------------------------------------------------------------|---------------|-----------------|--|
|                               |                                                                                                    | 32 84                                                                                                    | % by wt       | -17.8 +115.6 °C |  |
|                               |                                                                                                    | 92 99                                                                                                    | % by wt       | -17.8 +115.6 °C |  |
|                               | NaOH *****                                                                                                    | 014                                                                                                    | % by wt       | 0 +100 °C       |  |
|                               |                                                                                                    | 18 50                                                                                                    | % by wt       | 0 +100 °C       |  |
|                               | NaCl                                                                                                    | 0 26                                                                                                    | % by wt       | 0 +60 °C        |  |
|                               | User-defined                                                                                                    | d concentratio                                                                                                    | on table (5x5 | 5 values)       |  |
| Sensor monitoring             | Sensocheck,<br>circuit and c                                                                                                    | Sensocheck, monitoring of primary and its lines for short circuit and of secondary and its lines for open circuit |               |                 |  |
| Sensoface                     | Provides info                                                                                                    | ormation on                                                                                                    | the sensor co | ondition        |  |
| Sensor standardization        | Operating m                                                                                                    | nodes                                                                                                    |               |                 |  |
|                               | - Automatic                                                                                                    | calibration v                                                                                                    | vith KCl or N | IaCI solution   |  |
|                               | <ul> <li>Manual: Entry of cell factor with simultaneous display of<br/>conductivity and temperature</li> <li>Product calibration / adjustment to vessel</li> </ul> |                                                                                                    |               |                 |  |
|                               |                                                                                                    |                                                                                                    |               |                 |  |
|                               |                                                                                                    |                                                                                                    |               |                 |  |
|                               | - Data entry of premeasured sensors                                                                                                    |                                                                                                    |               |                 |  |
|                               | - Adjustment of zero point                                                                                                    |                                                                                                    |               |                 |  |
| Adm. cell factor              | 0 19.99 c                                                                                                    | :m-1                                                                                                    |               |                 |  |
| Adm transfer ratio            | 0.00 199                                                                                                    | .9                                                                                                    |               |                 |  |
| Calibration record            | Recording o                                                                                                    | f:                                                                                                    |               |                 |  |
|                               | Cell factor, t                                                                                                    | ransfer ratio,                                                                                                    | , zero point, |                 |  |
|                               | calibration n                                                                                                    | nethod with                                                                                                    | date and tim  | 16              |  |
| Output curves <sup>*</sup>    | Linear                                                                                                    |                                                                                                    |               |                 |  |
|                               | Trilinear                                                                                                    |                                                                                                    |               |                 |  |
|                               | Function (lo                                                                                                    | garithmic)                                                                                                    |               |                 |  |
|                               | As desired v                                                                                                    | ia table                                                                                                    |               |                 |  |
| User-defined                  |                                                                                                    |                                                                                                    |               |                 |  |
| To IEC 746 Part 1, at nomin   | nal operating con                                                                                                    | ditions, ± 1 d                                                                                                    | count         |                 |  |
| * To IEC 746 Part 1, at nomin | nal operating con                                                                                                    | ditions, ± 1 d                                                                                                    | count         |                 |  |
| with NTC > $100$ °C: 0.2 %    | meas.val. + 1 K                                                                                                    |                                                                                                    |               |                 |  |

### **General Data**

| <b>Explosion protection</b><br>(IS module only) | ATEX:                                                     | See rating plate: KEMA 03 ATEX 2056<br>Il 2 (1) GD EEx ib [ia] IIC T4 T 70 °C                                                                                           |  |
|-------------------------------------------------|-----------------------------------------------------------|----------------------------------------------------------------------------------------------------|--|
|                                                 | FM:                                                       | NI, Class I, Div 2, GP A, B, C, D T4<br>with IS circuits extending into Division 1<br>Class I, Zone 2, AEx nA, Group IIC, T4<br>Class I, Zone 1, AEx me ib [ia] IIC, T4 |  |
|                                                 | CSA:                                                      | NI, Class I, Div 2, Group A, B, C, D<br>with IS circuits extending into Division 1<br>AIS, Class I, Zone 1, Ex ib [ia] IIC, T4<br>NI, Class I, Zone 2, Ex nA [ia] IIC   |  |
| ЕМС                                             | NAMUR NE 21 and<br>EN 61326 VDE 0843 Part 20 /01.98       |                                                                                                    |  |
| Functional function of the second               |                                                           |                                                                                                    |  |
| Immunity to interference                        | Industry                                                  |                                                                                                    |  |
| Lightning protection                            | EN 610                                                    | 00-4-5, Installation Class 2                                                                                                    |  |
| Nominal operating                               | Ambient temperature:                                      |                                                                                                    |  |
| conditions                                      | -20                                                       | +55 °C (Ex: max. +50 °C)                                                                                                    |  |
|                                                 | Rel. hur                                                  | midity: 10 95 % not condensing                                                                                                    |  |
| Transport/Storage<br>temperature                | −20 +70 °C                                                |                                                                                                    |  |
| Screw clamp connector                           | Single wires and flexible leads up to 2.5 mm <sup>2</sup> |                                                                                                    |  |

## Appendix:

### **Minimum Spans for Current Outputs**

The Cond Ind 7700(X) module is a measuring module. It does not provide current outputs. Current outputs are provided by the BASE module (basic device) or by communication modules (e.g. Out module). The corresponding parameters must be set there.

The minimum current span shall prevent that the resolution limit of the measurement technology ( $\pm$  1 count) is seen in the current.

### Cond Ind 7700(X) Module

| S/cm    | 20 %, min. 100.0 µS/cm   |
|---------|--------------------------|
| % by wt | 1.00                     |
| °C      | 10.0                     |
| g/kg    | 1.00                     |
| Ohm*cm  | 20 %, min. 100.0 ohms*cm |
| °F      | 10.0                     |

### **Calculation Block COND/COND**

| Diff S/cm   | 20 %, min. 100.0 µS/cm   |
|-------------|--------------------------|
| Diff °C     | 10.0                     |
| Diff Ohm*cm | 20 %, min. 100.0 ohms*cm |
| RATIO       | 0.10                     |
| PASSAGE     | 10.0                     |
| REJECTION   | 10.0                     |
| DEVIATION   | 10.0                     |

## **Overview of Parameter Setting**

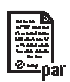

| Image: Select:     ↓     Image: Select:     ↓     ↓     Image: Select:     ↓     Image: Select:     ↓     ↓     Image: Select:     ↓     ↓     Image: Select:     ↓     ↓     Image: Select:     ↓     ↓     Image: Select:     ↓     ↓     ↓     ↓     ↓     ↓     ↓     ↓     ↓     ↓     ↓     ↓     ↓     ↓     ↓     ↓     ↓     ↓     ↓     ↓     ↓     ↓     ↓     ↓     ↓     ↓     ↓     ↓     ↓     ↓     ↓     ↓     ↓     ↓     ↓     ↓     ↓     ↓     ↓     ↓     ↓     ↓     ↓     ↓     ↓     ↓ </th <th>Parameter setting         Activated from measuring mode: Press menu key to select menu.         Select parameter setting using arrow keys, confirm with enter.         Administrator level         Access to all functions, also passcode setting.         Releasing or blocking a function for access from the Operator level.         Operator level         Access to all functions which have been released at the Administrator level. Blocked functions are displayed in gray</th> | Parameter setting         Activated from measuring mode: Press menu key to select menu.         Select parameter setting using arrow keys, confirm with enter.         Administrator level         Access to all functions, also passcode setting.         Releasing or blocking a function for access from the Operator level.         Operator level         Access to all functions which have been released at the Administrator level. Blocked functions are displayed in gray |
|----------------------------------------------------------------------------------------------------|----------------------------------------------------------------------------------------------------|
| Return                                                                                                    | and cannot be edited.<br><b>Viewing level</b><br>Only display, no editing possible!                                                                                                    |
| System Control                                                                                                    |                                                                                                    |
| Memory card (Option)<br>• Record logbook<br>• Register recorder<br>• Decimal separator<br>• Card full<br>• Format                                                                                                    | Menu only appears with SmartMedia Card inserted.<br>Make sure that it is a <u>memory card</u> ,<br>not an <u>update</u> card.<br>Commercially available SmartMedia cards must be formatted<br>before they can be used as memory card.                                                                                                    |
| Copy configuration                                                                                                    | The complete configuration of an analyzer can be written on a SmartMedia card. This allows transferring all device settings to other devices with identical equipment (exception: options and passcodes).                                                                                                    |
| Parameter sets <ul> <li>Load</li> <li>Save</li> </ul>                                                                                                    | 2 parameter sets (A,B) are available in the analyzer.<br>The currently active parameter set is read on the display.<br>Parameter sets contain all settings except:<br>Sensor type, Options, System control settings<br>Up to 5 parameter sets (1, 2, 3, 4, 5) are available when a<br>SmartMedia card (Option) is used.                                                                                                    |
| Function control matrix<br>• Input OK2<br>• Left softkey<br>• Right softkey                                                                                                    | Selecting the control element for the following functions:<br>- Parameter set selection<br>- KI recorder (Start/Stop)<br>- Favorites menu (selected diagnostics functions)<br>- EC 400 (fully automated probe controller)                                                                                                    |
| Time/date                                                                                                    | Selecting the display format, entry                                                                                                    |
| Point of meas description                                                                                                    | Can be called up in the diagnostics menu.                                                                                                    |
| Release of options                                                                                                    | A TAN is required to release an Option.                                                                                                    |
| Software update                                                                                                    | Software update from SmartMedia card (update card)                                                                                                    |
| LOGDOOK                                                                                                    | Selecting events to be recorded                                                                                                    |
| Butter table                                                                                                    | Entering own burrer set for automatic calibration                                                                                                    |
| Passcode entry                                                                                                    | Editing the passcodes                                                                                                    |
| rasseoue entry                                                                                                    |                                                                                                    |

## **Parameter Setting Menu**

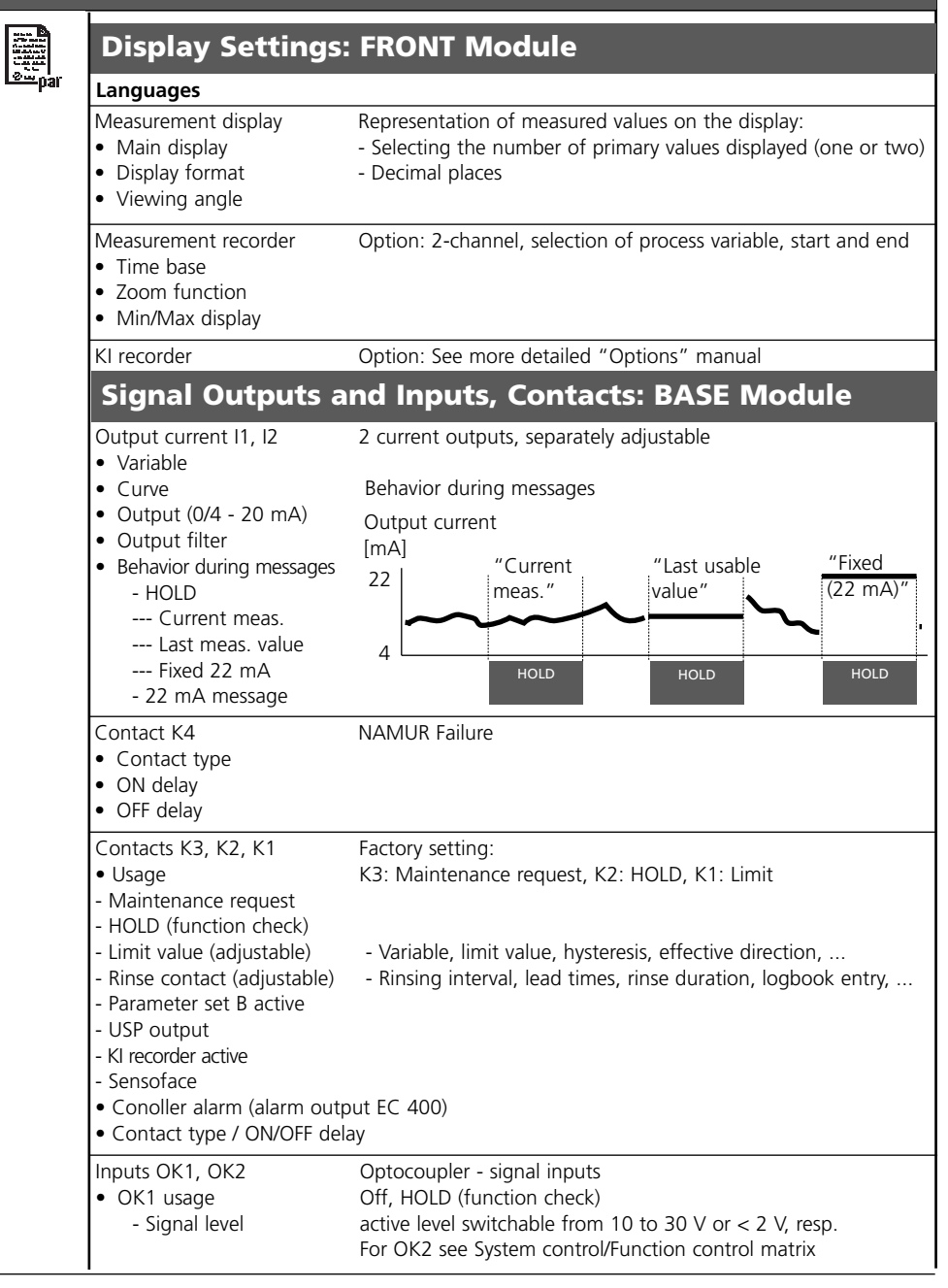

## **Parameter Setting Menu**

|                | Cond Ind 7700(X) Module                                                                                                    |                                                                                                    |  |  |  |  |
|----------------|----------------------------------------------------------------------------------------------------|----------------------------------------------------------------------------------------------------|--|--|--|--|
| <u>© —</u> par | Input filter                                                                                                    |                                                                                                    |  |  |  |  |
|                | Sensor data<br>• Sensor type<br>• Sensor coding<br>• Nom. cell factor<br>• Transfer ratio<br>• Temperature detection<br>• Measuring temp<br>• Cal temp<br>• Sensocheck            | Representation of measured values on the display:<br>- Select<br>- Selection for Measurement / Calibration |  |  |  |  |
|                | Cal preset values<br>• Cal solution<br>- NaCl 0.01 mol/l<br>- NaCl 0.1 mol/l<br>- NaCl saturated<br>- KCl 0.01 mol/l<br>- KCl 0.1 mol/l<br>- KCl 1 mol/l<br>• Product calibration |                                                                                                    |  |  |  |  |
|                | TC process medium                                                                                                    | Select: Off, linear, EN 27888, ultrapure water                                                             |  |  |  |  |
|                | Concentration                                                                                                    |                                                                                                    |  |  |  |  |
|                | Messages<br>• Conductivity<br>• Resistivity<br>• Temperature<br>• Salinity                                                                                                    |                                                                                                    |  |  |  |  |
|                |                                                                                                    |                                                                                                    |  |  |  |  |

# Calibration Menu

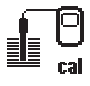

ጠ

maint

### Cond Ind 7700(X) Module

### Automatic

Calibration solution input Product calibration Data entry Zero correction

## **Maintenance Menu**

### **BASE Module**

Current source

Output current definable 0 ... 22 mA

### Cond Ind 7700(X) Module

Sensor monitor Temp probe adjustment Resistance, conductance, RTD, temperature Compensating for lead length

## **Diagnostics Menu**

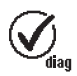

Message list Point of meas description Logbook Device description List of all warning and failure messages

Hardware version, Serial no., (Module) Firmware, Options

### FRONT Module

Module diagnostics Display test Keypad test

### BASE Module

Module diagnostics Input/output status

### Cond Ind 7700(X) Module

Module diagnostics Sensor monitor Cal record Internal function test Shows the values currently measured by the sensor Data of last adjustment / calibration

## Α

| Adjustment<br>Administrator level<br>Application in hazardous locations<br>Automatic calibration with standard calibration solution<br>Automatic temperature compensation                                                                                                    |                                                                                      |
|----------------------------------------------------------------------------------------------------|--------------------------------------------------------------------------------------|
| <b>B</b><br>BASE module<br>Behavior during messages                                                                                                    | 17<br>62                                                                             |
| C<br>Cable glands<br>Calculation Blocks.<br>Calibration.<br>Call up parameter setting<br>Change passcode<br>Concentration.<br>Concentration curves.<br>Concentration table.<br>Configure measurement display.<br>Configure measurement display.<br>Configuring the current output.<br>Contact assignments<br>Contact type.<br>Current output curves<br>Current outputs. | 14<br>53<br>28<br>44<br>24<br>49<br>49<br>52<br>52<br>52<br>58<br>18<br>67<br>59<br> |
| D                                                                                                    |                                                                                      |

| Data entry of premeasured sensors | 39    |
|-----------------------------------|-------|
| Device limits max.                | 57    |
| Device software                   | 12    |
| Diagnostics                       | 71,72 |
| Diagnostics functions             | 71    |
| Diagnostics messages              | 71,75 |
| Diagnostics messages as favorite  | 73    |

| Disposal                                      | 2  |
|-----------------------------------------------|----|
| Documenting the settings                      | 45 |
| F                                             |    |
| –<br>EC Declaration of Conformity             | 3  |
| ÉMC                                           | 80 |
| E                                             |    |
| •<br>Failure                                  |    |
| Favorites                                     | 73 |
| FDA 21 CFR Part 11                            | 10 |
| FRONT module                                  | 16 |
| Function check                                | 63 |
| G                                             |    |
| Graphic display                               | 14 |
| H                                             |    |
| Hardware and software version                 | 12 |
| HOLD                                          | 63 |
| Hydrochloric acid                             | 50 |
| Hysteresis                                    | 67 |
|                                               |    |
| -<br>Icons                                    | 91 |
| Inserting the module                          | 19 |
| Intended use                                  | 10 |
| L                                             |    |
| _<br>LED                                      | 14 |
| Limit value                                   | 67 |
| Limit value, icons in the measurement display | 67 |
| Linear characteristic                         | 59 |
| Lock functions                                | 43 |
| Lock icon                                     | 43 |
| Logarithmic output curve                      | 60 |
| Logbook                                       | /1 |

### Μ

| Maintenance                                | 70     |
|--------------------------------------------|--------|
| Manual entry of cal solution               |        |
| Menu selection                             | 23     |
| Menu structure                             | 15, 23 |
| Message icons                              |        |
| Message list                               |        |
| Messages                                   |        |
| Messages, behavior of current outputs      |        |
| Message when the current range is exceeded |        |
| Minimum spans for current outputs          |        |
| Modular concept                            |        |
| Module equipment                           |        |
| Modules                                    |        |
| Module software                            |        |
| N                                          |        |
| Nitric acid                                | 50     |
| 0                                          |        |
| OK1/OK2 inputs                             |        |
| OK1/OK2 switching level                    |        |
| OK1 usage                                  |        |
| OK2, selecting parameter set (A, B)        |        |
| Operating levels                           |        |
| Operator level                             |        |
| Output filter                              | 61     |
| Overview of parameter setting              |        |
| Ρ                                          |        |
| Parameter setting                          |        |
| Parameter setting overview                 | 87     |

| Parameter setting, overview          |  |
|--------------------------------------|--|
| Parameter setting: TC process medium |  |
| Parameter setting documentation      |  |
| Passcode entry                       |  |
| Passcode lost                        |  |
|                                      |  |

| Point of meas description<br>Product calibration<br>Protective wiring | 71<br>37<br>64       |
|-----------------------------------------------------------------------|----------------------|
| <b>Q</b><br>Query actual device/module software                       | 12                   |
| R                                                                     |                      |
| Relay contacts                                                        | 63<br>66<br>43<br>16 |
| Return of products                                                    | 2                    |
| Rinse contact                                                         | 66                   |
| S                                                                     |                      |
| Safety information<br>Salt solution<br>Screw clamp connector          | 11<br>51<br>80       |
| Sealing.                                                              | 16                   |
| Secondary displays14,                                                 | 25                   |
| Select a calibration method                                           | 31                   |
| Sensor monitor                                                        | 70                   |
| Serial number                                                         | 12                   |
| Shield                                                                | 19                   |
| Short description                                                     | 14                   |
| Signaling active parameter set via relay contact                      | 69                   |
| Slot for SmartMedia card                                              | 16                   |
| SmartMedia card                                                       | 16                   |
| Sodium hydroxide solution                                             | 51                   |
| Softkeys                                                              | 25                   |
| Softwareversion                                                       | 12                   |
| Specifications                                                        | /8                   |
| Sullulic delu                                                         | 49                   |
| Switching parameter sets via OK2                                      | 69                   |

## Т

| Table of contents                           | 7           |
|---------------------------------------------|-------------|
| TC correction                               |             |
| Temperature compensation during calibration |             |
| Temperature probe adjustment                | 70          |
| Temp probe adjustment                       | 70          |
| Terminal compartment                        | 17          |
| Terminal plates<br>Trademarks               | 16, 18<br>2 |
| ••                                          |             |
| Ultrapure water                             |             |
| V                                           |             |
| Variable limits                             |             |
| Viewing level                               |             |
| W                                           |             |
| Warranty                                    | 2           |
| Wiring examples                             |             |
| Z                                           |             |
| Zero correction                             | 40          |

| lcon                    | Explanation of Icons Important for this Module                                                                                                    |
|-------------------------|----------------------------------------------------------------------------------------------------|
| 7                       | The analyzer is in measuring mode.                                                                                                    |
| <b>1</b> 8 <b>A</b>     | The analyzer is in calibration mode. HOLD mode active for the currently calibrated module                                                                                                    |
| Maint Hold              | The analyzer is in maintenance mode. Operating status: HOLD.                                                                                                    |
| 🛱 🏔                     | The device is in parameter setting mode. Operating status: HOLD.                                                                                                    |
| <i>€</i> <sub>sta</sub> | The analyzer is in diagnostics mode.                                                                                                    |
| NAMUR signals<br>※ @    | <ul> <li>HOLD. The NAMUR "function check" contact is active (factory setting: Module BASE, Contact K2, N/O contact). Current outputs as configured:</li> <li>Current meas.: The currently measured value appears at the current output</li> <li>Last usable value: The last measured value is held at the current output</li> <li>Fixed 22 mA: The output current is at 22 mA</li> <li>Failure. The NAMUR "failure" contact is active (factory setting: Module BASE, Contact K4, N/C contact). To view error message, call up: Diagnostics menu/Message list</li> <li>Module BASE, Contact K2, N/O contact). To view error message, call up: Diagnostics menu/Message list</li> </ul> |
| ⊻ ∡                     | Limit indication: Lower / upper range limit exceeded                                                                                                    |
| an 🖡 man                | Temperature detection by manual input                                                                                                    |
| *                       | Calibration is performed                                                                                                    |
| M                       | Calibration - Step 1 of product calibration has been executed.<br>The analyzer is waiting for the sample values.                                                                                                    |
| ТС                      | Calibration:<br>Temperature compensation for process medium is active (Linear/Ultrapure water/Table)                                                                                                    |
| þ                       | In the plaintext display in front of a menu line:<br>Access to next menu level with enter                                                                                                    |
| â                       | In the plaintext display in front of a menu line when it has been blocked by the Administrator against access from the Operator level.                                                                                                    |
|                         | Designates the module slot (1, 2 or 3), allowing the clear assignment of measured-value/<br>parameter displays in the case of identical module types.                                                                                                    |
| Ē                       | Indicates the active parameter set .(The analyzer provides two parameter sets A and B.<br>Up to 5 sets can be added using additional functions and SmartMedia card.)                                                                                                    |

## **Menu Selection**

Cond Ind 7700(X) Module

|            | Calibration and adjustment                | <b>28</b>  |
|------------|-------------------------------------------|------------|
| = cal      | Temperature compensation                  | 30         |
|            | Calibration methods                       | 31         |
|            | Automatic calibration                     |            |
|            | Manual entry of a calibration solution    | 35         |
|            | Product calibration                       |            |
|            | Data entry of premeasured sensors         | 39         |
|            | Zero correction                           | 40         |
|            |                                           |            |
| ሙ          | Parameter setting                         | 42         |
| l maint    | Documenting                               | 45         |
|            | Setting the sensor parameters             | 47         |
|            | Messages                                  | 56         |
|            | BASE module                               | 58         |
|            | Current outputs                           | 58         |
|            | Current outputs: Behavior during messages | 62         |
|            | HOLD                                      | 63         |
|            | Relay contacts                            | 65         |
|            | Rinse contact                             | 66         |
|            | Limit value                               | 6/         |
|            | Maintenance                               | 70         |
| Ø - par    | Sensor monitor                            | 70         |
| hai        | Temperature probe adjustment              | 70         |
|            | <b></b>                                   |            |
| $\bigcirc$ | Diagnostics                               | <b>/1</b>  |
| diag       | Module diagnostics                        | ا /<br>1 ح |
|            |                                           | ا /<br>۲۱  |
|            | Call record                               | ו /<br>רד  |
|            | Mossage list                              | 3 /<br>عد  |
|            | IVIESSAYE IISL                            |            |